[最终更新日: 2019年8月1日]

如何确认/更改/退票

#### 在 JR KYUSHU RAIL PASS online Booking上 购买周游券兑换券以及指定席的乘客 需持: KRP 预约编号 +乘客设定的密码 目录 1. 首次登录系统的乘客 注意: 2. 完成密码登录的顾客 ※变更以及退票可于日本时间 5:30 至 3. 确定预约详情 23:00 进行。 4. 变更周游券的预约内容 ※人数发生减少时请进行「变更」处理, 5. 预约完成兑换券的退票处理 取消所有预约者时请进行「退票」处理。 6. 变更指定席的预约 7. 指定席的退票处理 \_\_\_\_\_\_ 首页 JR KYUSHU RAIL PASS 周游券购买 指定席预计 查询/更改/退票 09:17 09:17 预订受理中 Jan. 17 Jan. 17 Japan Standard Time (Tokyo) 从日本时间的05:30~23:00可以预订。 ating system Select Language 簡体字 -此网站可以购买九州周游券、预订人气列车的指定席。 预订指定席的条件是, 在太网站或特定旅行社购买周游券等票券。 操作指南 常问问题 한국어 簡体字 敏體字 簡体字 繁體字 English • English 한국어 . . 购买周游券 预订指定席 周游券购买 指定席预订 ъ 购买JR九州周游券,请点击此 预订指定席,请点击此处!! 处!! 费用: 1000日元 (成人) 500日元(儿童) ※需要输入以K打头的预订编号。 打印指定席预订内容 什么是周游券 确认预约内容/更改/退票处理,自首页点选 English 한국어 簡体字 「查询/更改/退票」。 **座位** 全车为指定席 周游券购买 指定席预 \*道细的时刻表谱从以下可预约指定座座刚主表中选择 ☑ 查询/更改/退票 ※ 没有接收到KRP(Kyushu Rail Pass)预订编号密码的旅客】 请见此 可预约指定座席列车表

- 1. 首次登录系统的乘客
  - (1) 点击「登记」

| │ <b>登</b> 录                                                                                                   |                                                                                             |
|----------------------------------------------------------------------------------------------------|---------------------------------------------------------------------------------------------|
| <ul> <li>登记新用户</li> <li>※ 没有接收到KRP(Kyushu Rail Pass) 预订编号密码的旅客</li> </ul>                                      | 请点击此处                                                                                       |
| 返回首页                                                                                                    | 登记                                                                                          |
| <mark>必樂</mark> :请务必输入。<br>旅客信息<br>旅行社名称<br>持有以下旅行社发行的MCO的客人, 请从列政中选兵旅行社<br>NTA (Nippon Travel Agency) , KLOOK | 在「JR Kyushu Rail Pass Online Booking」 上购买周游券<br>兑换券后(持有 KRP 预约编号)、首次登录系统的乘客请点选<br>「登记」设置密码。 |
| ☆持有非正述账价任双行时MCU时每入,前个费级任何念件。           ・・・・・・・・・・・・・・・・・・・・・・・・・・・・・・・・・・・・                                    |                                                                                             |
| KRP(Kyushu Rail Pass)预订编号/MCO编号 <u>必维</u><br>密码 <u>必维</u>                                                      |                                                                                             |
| ※ 忘记密码时, 谱从 <mark>▶</mark> 这里 再次登记。                                                                            | 충코                                                                                          |

用户指南(Online)

| <image/>                                                                                                    | )  | 确认条款                                                                                                    |
|----------------------------------------------------------------------------------------------------|----|----------------------------------------------------------------------------------------------------|
| <page-header><page-header></page-header></page-header>                                                                                                    |    | ▶ <b>規章</b> ● ● ● ● ● ● ● ● ● ● ● ● ● ● ● ● ● ● ●                                                                                                    |
| <page-header><page-header><section-header><section-header></section-header></section-header></page-header></page-header>                                                                                                    |    |                                                                                                    |
| <text><section-header></section-header></text>                                                                                                    |    | ■ 日语版使用规章(PDF)                                                                                                    |
| A variable data control (with the back of the back of                                                                                                    |    | 对应语言为英语、韩语、中文(简体、繁体)                                                                                                    |
| <form></form>                                                                                                    |    | JR Kyushu Rail Pass Online Booking 使用規章(2018年6月14日制定)                                                                                                |
| Note: Langential in the section decoding dependent (Langential decoding defendent (Langential decoding defendent decoding defendent decoding                                                                                                    |    | 一<br>九州旅客铁道株式会社(以下简称"我公司")面向访日外国游客,就我公司运营的JR Kyushu Rail Pass Online Booking 的使用,特制定如下《JR Kyushu Rail Pass Online<br>Booking 使用现象》。                  |
| <ul> <li>Anstraktion of the book of the book of the</li></ul>                                                                                                    |    | 第1条 (适用范围)                                                                                                    |
| <text></text>                                                                                                    |    | 1.本使用规章是接受我公司在JR Kyushu Rail Pass Online Booking 中提供的服务(以下简称"Online Booking服务")的旅客(以下简称"使用者")与我公司之间关于JR Kyushu<br>Rail Pass Online Booking 服务所订立的规章。 |
| bit Nitriketing   Rest Restriketing, Bartingskergeting Restriket Restriket Rest (ut Yint) in Rest Tables (Bart Restriket)   See General Restriketing, Restriketingskergeting (ut Yint) in Rest Tables (Bart Restriket)   See General Restriketing, Restriketingskergeting (Ut Yint) in Rest Tables (Bart Restriket)   See General Restriketing Restriketing Restriketing (Ut Yint) in Rest Tables (Bart Restriket)   See General Restriketing Restriketing Restriketing (Ut Yint) in Rest Tables (Bart Restriket)   See General Restriketing Restriketing Restriketing (Ut Yint) in Rest Tables (Bart Restriketing Restriketing Restr                                                                                                    |    | 2.使用者在使用JR Kyushu Rail Pass Online Booking服务时,应严格進守使用规章的规定。                                                                                          |
| <text></text>                                                                                                    |    | 第2条(时间的记载)                                                                                                    |
| In the source water of the source of the source of the s                                                                                                    |    | 本使用规章所记载的所有时间,除非特别禁止,否则均为日本标准时间。                                                                                                    |
| <ul> <li>1.0te bokungstering, it mederensesselentes, ittering ittering itt</li></ul>                                                                                                    |    | 第3条(JR Kyushu Rail Pass Online Booking 競务)                                                                                                    |
| National State State Sta                                                                                                    |    | 1.Online Booking服务指的是,使用者使用电脑等途径进行申请,可就第7条规定的乘车券类(以下简称"JR车票")享受预订、购买、更改、退票等服务。<br>2. Online Booking服务内的语言为英语。                                        |
| Winde view 1, Winder Statustion winder, Winder Statustion winder, Winder, Winder Statustion winder, Winder Statusti                                                                                                    | 11 | ~~~~~~~~~~~~~~~~~~~~~~~~~~~~~~~~~~~~~~~                                                                                                    |
| <ul> <li>■ ● ● ● ● ● ● ● ● ● ● ● ● ● ● ● ● ● ● ●</li></ul>                                                                                                    |    | 第25条 (進霉法, 管辖法策)                                                                                                    |
| 2. KRR KRETEL SAR KRETEL KR KRETEL KR KR KRETEL KR KRETEL KR KRETEL KR KRETEL KR KRETEL KR KR KR KR KR KR KR KR KR KR KR KR KR                                                                                                    |    | 1.使用著与我公司之间产生纠纷时,当事人双方应展开分的减高,受新解决问题。                                                                                                    |
| Image and and and a state of the state of the                                                                                                    |    | 2.本观章依据日本法律进行解释,当使用者与我公司之间产生纠纷时,指定福冈地方法诱或福                                                                                                    |
| enterer enterer enter enter enter enter enter enter enter enter enter enter enter enter enter enter enterer enter enter enter enter enter enter enter enter enter enter enter enter enter enter enter enter enter enter enter enter enter enter enter enter enter enter enter enter enter enter enter enter enter enter enter enter enter enter enter enter enter enter entere                                                                                                    |    | 第26条(使用规章的生效)                                                                                                    |
| DE TOUR<br>DE TOUR<br>D |    | 使用规章自日本标准时间2015年6月14日上午5点30分起生效。                                                                                                    |
|                                                                                                    |    |                                                                                                    |
| ・・・・・・・・・・・・・・・・・・・・・・・・・・・・・                                                                                                    |    | 返回                                                                                                    |
| 登記电子邮箱   ①   ②   ③   ③   ③   ③   ○   ③   ○   ③   ○   ○   ○   ○   ○   ○   ○   ○   ○   ○   ○   ○   ○   ○   ○   ○   ○   ○   ○   ○   ○   ○   ○   ○   ○   ○   ○   ○   ○   ○   ○   ○   ○   ○   ○   ○   ○   ○   ○   ○   ○   ○   ○   ○   ○   ○   ○   ○   ○   ○   ○   ○   ○   ○   ○   ○   ○   ○   ○   ○   ○   ○   ○   ○   ○   ○   ○   ○   ○   ○   ○   ○   ○   ○   ○   ○   ○   ○   ○    ○   ○ <t< td=""><td></td><td>输入用于接收临时密码的电子邮箱</td></t<>                                                                                                    |    | 输入用于接收临时密码的电子邮箱                                                                                                    |
| 2       3         Betrin       Betrin         with the set of the set of t                                                                                                    |    | ┃ 登记电子邮箱                                                                                                    |
| 全社主報報   全社主報報   全社主報報   全社主報報   全社主報報   全社主報報   全社主報報   全社主報報   全社主報報   全社主報報   全社主報報   全社主報報   全社主報報   全社主報報   全社主報報   全社主報報   全社主報報   全社主報報   会社主報報   会社主報報   会社主報   会社主報   会社主                                                                                                    |    |                                                                                                    |
| 當姆斯汀特.Я.斯汀特定席均需要登记客户188。<br>第户登记时需要用到电子邮箱、请登记电子邮箱。《最多输入256个字符)<br>确认信将从Jrkyushu.co.jp这一体名发出,请何邮箱设置成能够收/部门状态。                                                                                                    |    | 工         Z         S           登记电子邮箱         设置密码         量记完成                                                                                     |
| abinft) 作死. 所门指定席均需要登记客户信息。<br>客户登记时需要用到电子邮稿。(最多输入256个字符)<br>确认信将从jrkyushu.co.jp这一域名发出,请得邮箱设置成能够收(即)状态。<br>企理:请务论输入。<br>上程: 如果在[折] JR/LMI电斯研留定了 电于取种。请定过售更为电于取种。<br>次回答声                                                                                                    |    |                                                                                                    |
| → 和八电丁 叶相 地 山 口, 按 一 豆 に 」 徒。                                                                                                    |    | 查询预订常况 预订指定库均需要登记客户信息。<br>客户登记时需要用到电子邮箱,请登记电子邮箱。《最多输入256个字符》                                                                                         |
| (必重):请务必输入。       申子館箱 心面       正思以U来在[約]]以7Uml间崩势时登记了电子取稿,请登记相同时电子取稿。                                                                                                    |    | 硼、信将从jrkyushu.co.jp这一域名发出,请将邮箱设置成能够收售的状态。 制八电丁邮相地址 口,按 「 豆                                                                                           |
| ■子邮箱 - / / / / / / / / / / / / / / / / / /                                                                                                    |    | 近面::请务业输入。                                                                                                    |
| 注思:以果在预订 R2.2%间游苏村登记 / 电于取缩。请登记相同时电于邮箱。                                                                                                    |    | 由子邮箱 必須                                                                                                    |
|                                                                                                    |    | 于意:QU来在输口风力,例例从预知合记(用于曲线a、适合记相可取用于曲线a。                                                                                                    |
| 20回关표 發行                                                                                                    |    | ידאר איני אין אין אין אין אין אין אין אין אין אי                                                                                                    |
|                                                                                                    |    |                                                                                                    |

用户指南(Online)

如何确认/更改/退票

(4) 当系统显示以下画面时,您将收到系统发来的密码。请查看您的电子邮箱。

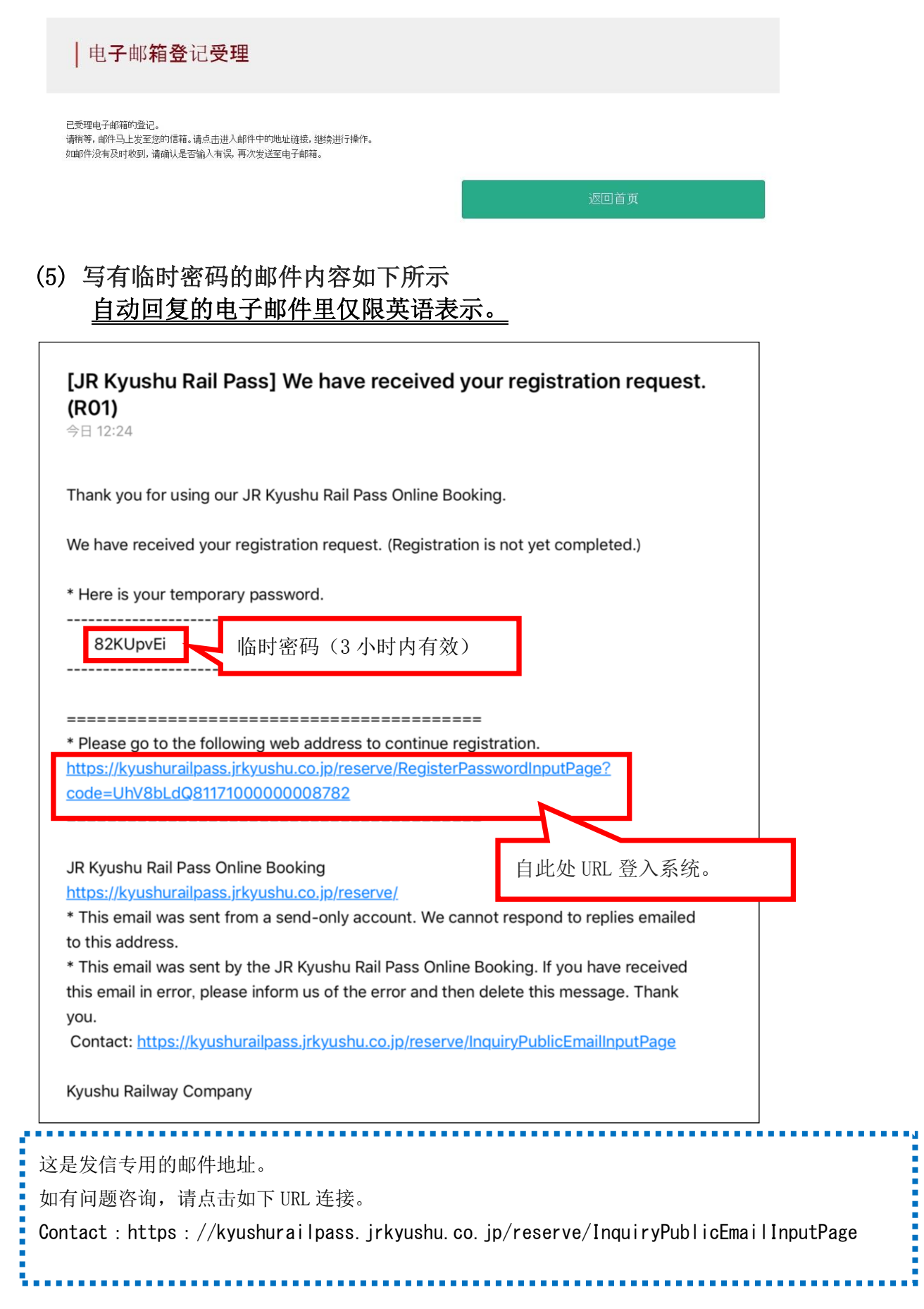

用户指南(Online)

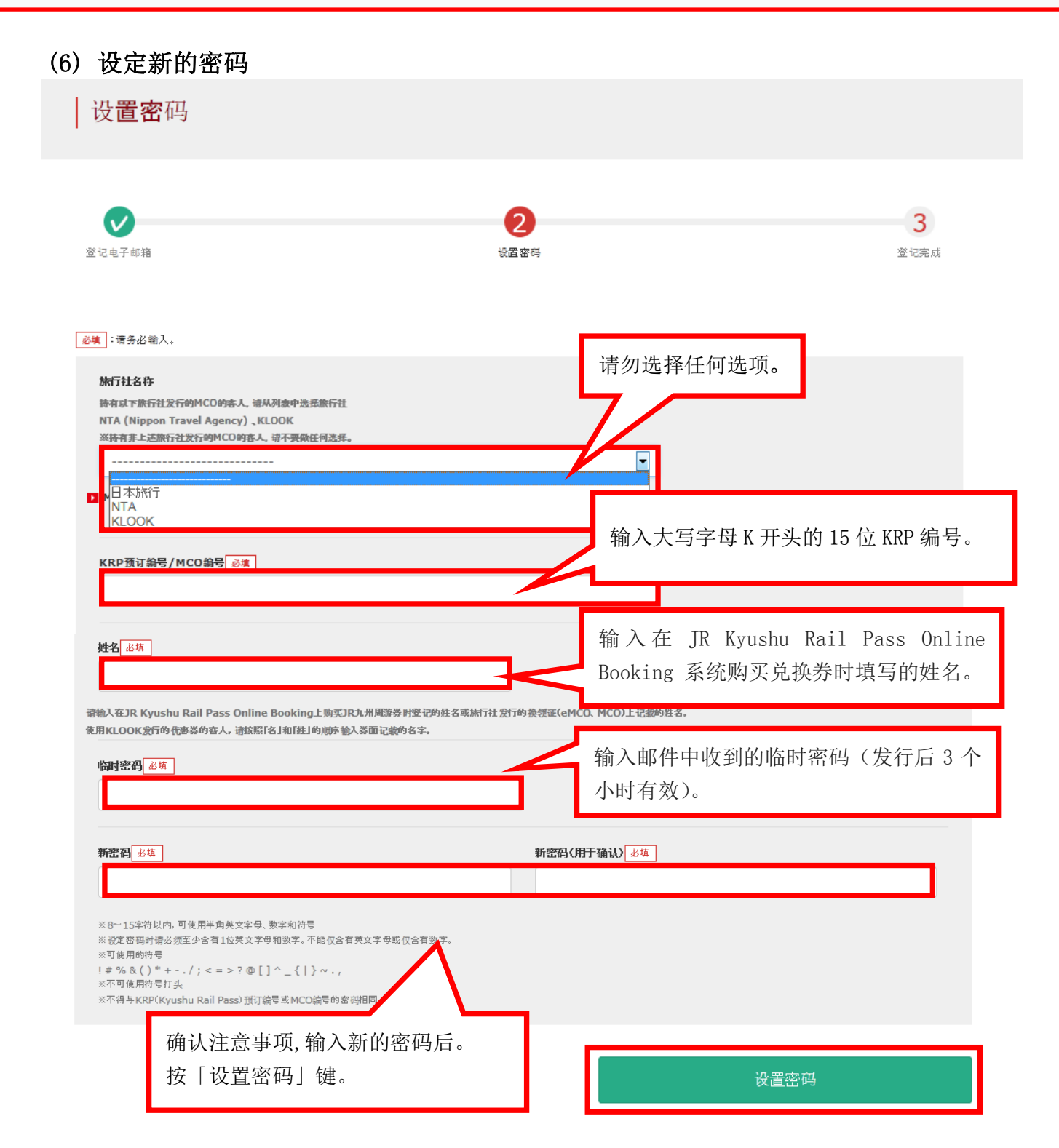

用户指南(Online)

[最终更新日: 2019年8月1日]

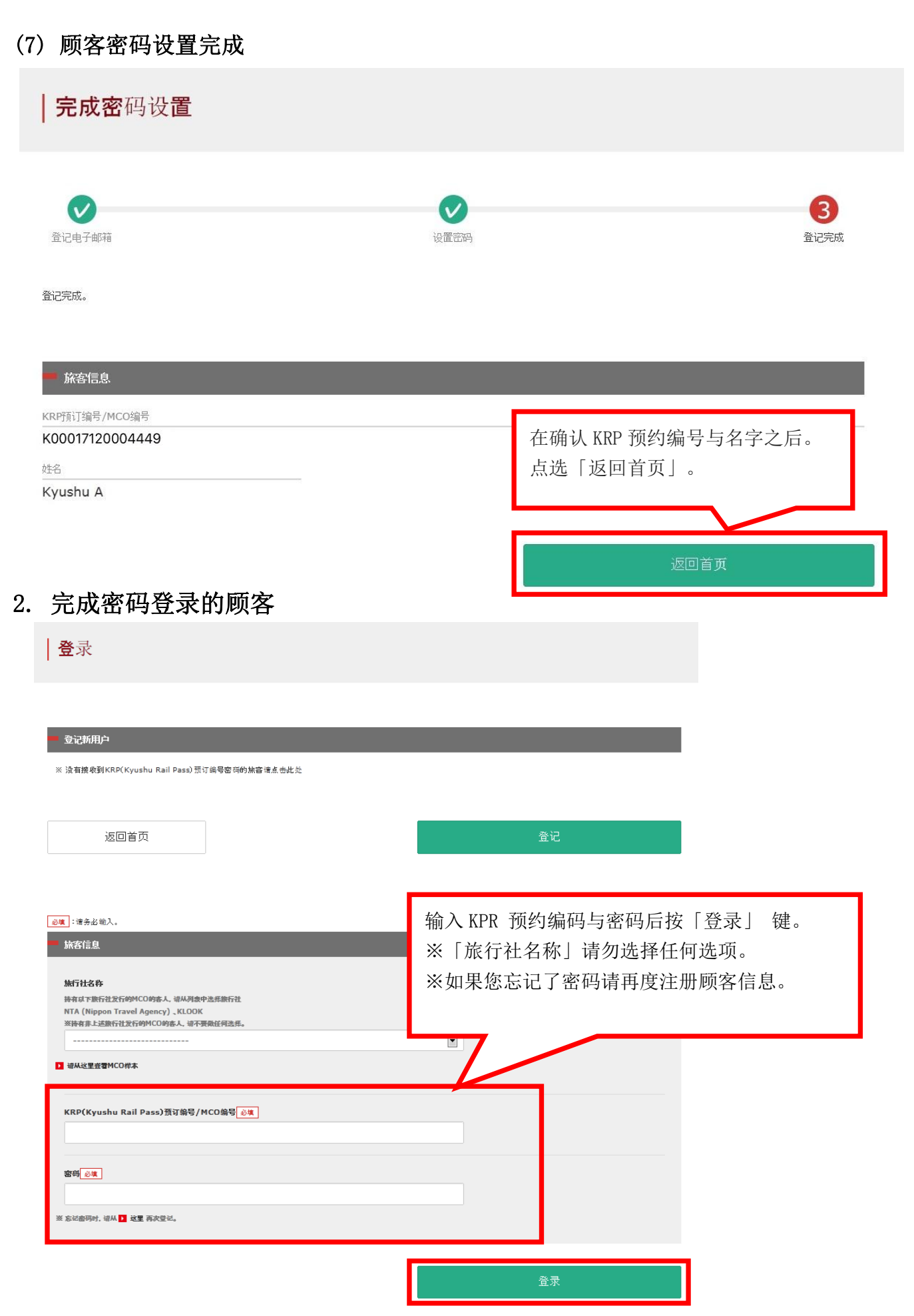

- 3. 确定预约详情
  - (1) 确认周游券预约

| 查询                        | 点击「周游券预    | 订查询」。                            |            |
|---------------------------|------------|----------------------------------|------------|
| 周游券预                      | 订查询        | 指定席预订                            | 查询         |
| ■ 申请内容                    |            |                                  |            |
| 预订受理编号                    |            | KRP (Kyushu Rail Pass)预订号码       |            |
| R00015120000516           |            | K00017120004449                  |            |
| 票券种类                      |            | 预订人数                             |            |
| 全九州版3日券                   |            | 3人(成人2人/儿童1人)                    |            |
| 使用开始日(日本时间)<br>2018/01/27 |            |                                  |            |
| 2010/01/2/                |            |                                  |            |
| ■ 购买者信息                   |            |                                  |            |
| 14-2                      |            |                                  |            |
| Kvushu A                  |            |                                  |            |
| 申子邮箱                      |            |                                  |            |
| 60 Anno 2000<br>17        |            |                                  |            |
| 1 成人<br>Kyushu A<br>出生年月日 | 1989/01/01 | 2 <u>R人</u><br>Kyushu B<br>出生年月日 | 1989/01/01 |
| 国家/地区                     | 中华人民共和国    | 国家/地区                            | 中华人民共和国    |
| 护照号码                      | A12345678  | 护照号码                             | B12345678  |
| 3 川奈                      |            |                                  |            |
| Kyushu C                  |            |                                  |            |
|                           | 2010/01/01 |                                  |            |
| 四王十/1日<br>                | 中华人民共和国    |                                  |            |
| 护照号码                      | C12345678  |                                  |            |
|                           |            |                                  |            |
| 前行                        | 主更改        | 前往退票                             |            |
| ĮTE                       | 卩发票        | 打印电子票                            |            |
| 可预订更改及退票的时间: 05:30 - 2:   | 8:00 (JST) |                                  |            |
|                           |            |                                  |            |
| 周游券预                      | 订查询        | 指定席预订                            | 查询         |
|                           |            |                                  |            |

返回首页

| (2) | 确认指定席预      | 顷约                |                        |                             |                           |  |
|-----|-------------|-------------------|------------------------|-----------------------------|---------------------------|--|
|     | 查询          |                   |                        | 点击「打                        | 旨定席预订查询」。                 |  |
|     |             | 周游券预订查            | £щ                     |                             | 指定席预订查询                   |  |
|     | ■ 申请内容      |                   |                        |                             |                           |  |
|     | 预约日期与时间 201 | 15/12/25 10:10:00 |                        |                             |                           |  |
|     | 列车名称        |                   |                        | 出发日                         |                           |  |
|     | 指宿玉手箱 1     |                   |                        | 2018/01/27                  |                           |  |
|     | 出发站         | 出                 | 发时间                    | 抵达站                         | 抵达时间                      |  |
|     | 鹿儿岛中央       | 0                 | 9:55                   | 指宿                          | 10:47                     |  |
|     | 成人          | 儿童                | 状态                     |                             |                           |  |
|     | 2           | 1                 | 已发行                    |                             |                           |  |
|     |             | 周游券预订望            | <del>ĩ</del> 洵<br>确认详情 | <sup>显示详情</sup><br>按「显示详情」領 | <del>此中的五百百</del> 直询<br>o |  |
|     | 返回首页        |                   | L                      |                             |                           |  |

- 4. 变更周游券的预约内容
  - (1) 点击周游券预订查询

|                                                                                  | 〔订查询                                | 指                                   | 定席预订查询                    |
|----------------------------------------------------------------------------------|-------------------------------------|-------------------------------------|---------------------------|
| ada Veladorados                                                                  |                                     |                                     |                           |
|                                                                                  |                                     |                                     |                           |
| 100015120000516                                                                  |                                     | KRP (Kyushu kali Pass)顶门亏给          | 9                         |
| 剽劳种类                                                                             |                                     | 预订人数                                |                           |
| 全九州版3日券                                                                          |                                     | 3人(成人2人/儿童1人)                       |                           |
| 期开始日(日本时间)                                                                       |                                     |                                     |                           |
| 2018/01/27                                                                       |                                     |                                     |                           |
| ■ 购买者信息                                                                          |                                     |                                     |                           |
| ±2                                                                               |                                     |                                     |                           |
| (yushu A                                                                         |                                     |                                     |                           |
| 电子邮箱                                                                             |                                     |                                     |                           |
|                                                                                  |                                     |                                     |                           |
| 使用者信息<br>1 成人                                                                    | _                                   | 2 成人                                |                           |
| (yushu A                                                                         |                                     | Kyushu B                            |                           |
| 出生年月日                                                                            | 1989/01/01                          | 出生年月日                               | 1989/01/01                |
|                                                                                  | 中华人民共和国                             | 国家/地区                               | 中华人民共和国                   |
| 国家/地区                                                                            |                                     |                                     |                           |
| 国家/地区                                                                            | A12345678                           | 护照号码                                | B12345678                 |
| 3 <u>儿童</u>                                                                      | A12345678                           | 护照号码                                | B12345678                 |
| 画家/地区<br>户照号码<br>3 <b>儿童</b><br><b>Xyushu C</b>                                  | A12345678                           | 护照号码                                | B12345678                 |
| 画家/地区<br>P照号码<br>3 <b>儿室</b><br><b>Xyushu C</b><br>出生年月日                         | A12345678                           | 护照号码                                | B12345678                 |
| 画家/地区<br>自照号码<br>3 九章<br><b>Xyushu C</b><br>出生年月日<br>国家/地区                       | A12345678<br>                       | <sup>护照号码</sup><br>往更改」。            | B12345678                 |
| 3<br>小焼<br>子供<br>引<br>3                                                          | A12345678<br>点击「前                   | <sup>护照号码</sup><br>往更改」。            | B12345678                 |
| 画家/地区<br>住熊号码<br>3 <u>儿童</u><br><b> くyushu C</b><br>出生年月日<br>画家/地区<br>住熊号码       | A12345678<br>点击「前                   | 护照号码<br>往更改」。                       | B12345678                 |
| 画家/地区<br>住照号码<br>3 <u>ル</u> 単<br><b> くyushu C</b><br>土生年月日<br>画家/地区<br>白照号码<br>前 | A12345678<br>点击「前<br><sub>往更改</sub> | <sup>护照号码</sup><br>往更改」。            | B12345678                 |
| 酸(地区<br>・<br>・<br>・<br>・<br>・<br>・<br>・<br>・<br>・<br>・<br>・<br>・<br>・            | A12345678<br>点击「前<br>往更改            | <sup>护照号码</sup><br>往更改」。<br>「「<br>打 | B12345678<br>衍往退票<br>印电子票 |
|                                                                                  | A12345678<br>点击「前<br>往更改<br>印发票     | <sup>护照号码</sup><br>往更改」。<br>打       | 前往退票<br>印电子票              |

| 输入旅客信息                     |               |            |         |
|----------------------------|---------------|------------|---------|
|                            |               |            |         |
| 0                          | 2             | 3          | 4       |
| 入旅客信息                      | 输入信用卡信息       | 确认更改内容     | 更改完成    |
| 真」:请务必输入。                  |               |            |         |
| 申请内容                       |               |            |         |
| 使用开始日(日本时间) 必填             |               |            |         |
| 2018/01/27                 |               |            | <u></u> |
| 票券种类 必填                    |               |            |         |
| 全九州版3日券                    |               |            | •       |
| 更改次数(最多999次)               |               | 结算价格       |         |
| 0次                         |               | JPY 37,500 |         |
| *姓名需和护照一致。                 | th El 4       |            |         |
| Kyushu                     | 1194          |            |         |
| 电子邮箱 必值                    |               |            |         |
|                            |               |            |         |
|                            |               |            |         |
| <b>请输入使用者信息。</b>           |               |            |         |
| □ 省略MIDDLE NAME<br>添加使用者 点 | 击「添加使用者」追加人数。 |            |         |
| 1 成人 请输入护照上记载的             | 信息。           |            |         |
| 姓名                         | 中间名           | 名字 必填      |         |
| Kyushu                     |               | А          |         |
| 出生年月日 必填                   | 国家/地区 必填      | 护照号码。必慎    |         |
|                            |               |            |         |

用户指南(Online)

[最终更新日: 2019年8月1日]

| 2 成人 请输入护照上记载的信息。      |                  | 删除                  |
|------------------------|------------------|---------------------|
| 姓名                     | 中间名              | 名字》版                |
| Kyushu                 |                  | В                   |
| 出生年月日後鎮                | 国家/地区 必填         | 如果希望删除使用者,点击其项目中的   |
| 1989/01/01             | 中华人民共和国          | 「删除」键。              |
| 成人/儿童 必填               |                  |                     |
| 成人                     | •                |                     |
| 3 儿童 请输入护照上记载的信息。      |                  |                     |
| 姓名                     | 中间名              | 名字 必確               |
| Kyushu                 |                  | C                   |
|                        |                  | ₩₽₽₩<br>₩           |
| 2010/01/01             | 中华人民共和国          | ☞ C12345678         |
|                        |                  | 更完内容后 占洗方框 按「下一步」键。 |
| 成人/九里 <u>必</u> 興<br>儿童 |                  |                     |
|                        |                  |                     |
|                        |                  |                     |
| □ 以上所有使用者均以短期滞留的签证进    | <sub>拄入日本。</sub> |                     |
| 以上所有使用者均以短期滞留的签证过      | İ入日本。            |                     |

用户指南(Online)

[最终更新日: 2019年8月1日]

如何确认/更改/退票

(3) 输入信用卡信息 输入信用卡信息 3 4 v 2 输入旅客信息 输入信用卡信息 确认更改内容 更改完成 可使用的信用卡 VISA 婧 🚾 🛈 🔐 🔟 🕎 🔤 👯 🎑 🚟 📾 必填:请务必输入。 \*领取预订的周游券时,需要携带购买时登记的信用卡。 信用卡号必填 有效期(mm/yyyy) 必填 信用卡公司 必填 / 2015 请选择 01 -\* □ 以上为购买者的信用卡。在窗口领取车票时,需携带并出示购买时用于结算的信用卡。 返回 输入信用卡的「卡号」,「有效期」,「信用卡公司」。 确认注意事项后,点选方框。按「下一步」键。 ※信用卡只限本人名义使用 ※在 JR 九州窗口兑换周游券时, 必须持有并出示此付款时使用的信用卡 支付时的注意事项: 在变更内容后,将在收取新的预约费用后,退还原支付费用。 我公司在乘客退票后立即进行退款处理。但部分信用卡公司可能会日后处理。

用户指南(Online)

| 1                                                                                                | È                                                                    |                                                            |                                                                     |
|--------------------------------------------------------------------------------------------------|----------------------------------------------------------------------|------------------------------------------------------------|---------------------------------------------------------------------|
| 場入旅客信息                                                                                           | 全体の                                                                  | 3<br>确认更改F                                                 | <b>4</b><br>更改完成                                                    |
| 是否按照以下的内容,执行周游券的预订更                                                                              | 巨改 ?                                                                 |                                                            |                                                                     |
| ■ 申请内容                                                                                           |                                                                      | _                                                          |                                                                     |
| 更改前                                                                                              |                                                                      | 更改后                                                        |                                                                     |
| 喜类和类                                                                                             | 全九州版3日券                                                              | <b>三</b> 送和 <sup>*</sup>                                   | 全九州版3日差                                                             |
|                                                                                                  | 3名(成人:2名儿童:1名)                                                       |                                                            | 2名(成人:1名 儿童:1名)                                                     |
| 结算价格                                                                                             | JPY 37,500                                                           | 结算价格                                                       | JPY 24,000                                                          |
| 使用开始日(日本时<br>间)                                                                                  | 2018/01/27                                                           | 使用开始日(日本时<br>间)                                            | 2018/01/2                                                           |
| 1477<br>                                                                                         |                                                                      | 円/<br>                                                     | JPY 1,500                                                           |
| 差额                                                                                               | -                                                                    | 差额                                                         | JPY -13,500                                                         |
| Kyushu A                                                                                         |                                                                      |                                                            |                                                                     |
| 电子邮箱                                                                                             |                                                                      |                                                            |                                                                     |
| 电子邮箱                                                                                             |                                                                      |                                                            |                                                                     |
| 电子邮箱<br>信用卡信息                                                                                    |                                                                      |                                                            |                                                                     |
| 电子邮箱<br><b>信用卡信息</b><br>信用卡号                                                                     | 信用卡公司                                                                |                                                            | 有效期(mm/уууу)                                                        |
| 电子邮箱<br><b>信用卡信息</b><br>信用卡号<br>****-****-1111                                                   | 信用卡公司<br>UC,Master,VISA                                              |                                                            | 有效期(mm/yyyy)<br>09/2022                                             |
| 电子邮箱<br><b>信用卡信息</b><br>信用卡号<br>*****_*****-11111<br>使用者信息                                       | 信用卡公司<br>UC,Master,VISA                                              |                                                            | 有效期 (mm/yyyy)<br>09/2022                                            |
| 电子邮箱<br><b>信用卡信息</b><br>信用卡号*****_****_****-1111使用者信息1 成人                                        | 信用卡公司<br>UC,Master,VISA                                              | 2 12                                                       | 有效期 (mm/yyyy)<br>09/2022                                            |
| 电子邮箱<br>信用卡信息<br>(注册卡号<br>*****-****-1111<br>使用者信息<br>1 成人<br>Kyushu A                           | 信用卡公司<br>UC,Master,VISA                                              | 2                                                          | 有效期 (mm/yyyy)<br>09/2022                                            |
| 电子邮箱<br>信用卡信息<br>信用卡号<br>*****_****-1111<br>使用者信息<br>1 成人<br>Kyushu A<br>出生年月日                   | 信用卡公司<br>UC,Master,VISA                                              | 2 <mark>儿童</mark><br>Kyushu C<br>出生年月日                     | 有效明 (mm/yyyy)<br>09/2022<br>2010/01/0:                              |
| 电子邮箱<br>信用卡信息<br>信用卡号<br>*****_****-11111<br>使用者信息<br>1 成人<br>Kyushu A<br>出生年月日<br>国家/地区         | 信用卡公司<br>UC,Master,VISA          1989/01/01         中华人民共         7倍 | 2 <u>『</u><br>Kyushu C<br><sup>出生年月日</sup><br>认 指完 座 的 内 网 | <sup>有效期 (mm/yyyy)</sup><br>09/2022<br><u>2010/01/0</u><br>         |
| 电子邮箱<br>信用卡信息<br>信用卡号<br>*****_****-11111<br>使用者信息<br>1 成人<br>Xyushu A<br>出生年月日<br>国家/地区<br>护照号码 | 信用卡公司<br>UC,Master,VISA          1989/01/01         中华人民共<br>人12345  | 2 <b>见</b><br>Kyushu C<br>出生年月日<br>认指定席的内容                 | <sup>有效期 (mm/yyyy)</sup><br>09/2022<br>2010/01/0<br>无误后, 按「更改(结算)」键 |

| (5) | 完成预约                                          |                                       |                                                               |           |
|-----|-----------------------------------------------|---------------------------------------|---------------------------------------------------------------|-----------|
|     | 预订更改完成                                        |                                       |                                                               |           |
|     | (1) 後の時代の時代の時代の時代の時代の時代の時代の時代の時代の時代の時代の時代の時代の | 輸入信用を信息                               |                                                               |           |
|     | 更改完成。<br>已向您登记的电子邮箱发送了电子票。                    |                                       |                                                               |           |
|     | ■ 预订内容                                        | _                                     |                                                               |           |
|     | 预订受理编号<br>R00015120000516                     |                                       | KRP(KyusyuRailPass)预订编号<br>K00017120004449                    |           |
|     | 申请内容                                          |                                       |                                                               |           |
|     | 更改前                                           | 全力州版3日券                               | <sup>更改后</sup>                                                |           |
|     | 预订人数<br>结算价格                                  | 3名(成人:2名 儿童:1名)<br>JPY 37,500         | 预订人数         2名(成人:1名儿童:1名)           结算价格         JPY 24,000 |           |
|     | 使用开始日(日本时<br>间)<br>手续费<br>芜萄                  |                                       | 使用开始日(日本时 2018/01/27<br>间)<br>手续费 JPY 1,500<br>差額 JPY -13.500 |           |
|     |                                               |                                       |                                                               |           |
|     | 姓名<br>Kyushu A<br>电子邮箱                        | ×                                     | 三志:<br>《人数减少操作将收取手续费。<br>《不可进行成人与儿童的变更。                       |           |
|     |                                               | · · · · · · · · · · · · · · · · · · · | 至更成人与儿童,将视为退票操作,同时进行;                                         | 新的预约。<br> |
|     | 信用卡信息<br>信用卡号<br>****-****-****-1111          | 信用卡公司<br>UC,Master,VISA               | 有效明(mm/yyyy)<br>09/2022                                       |           |
|     | 如需打印电子票<br>票」。<br>※打印出来的电<br>敬请注意。            | 望,请点击「打印电子<br>日子票上仅限英语表示,             | 如需打印发票,请点击「打印发票」。<br>※打印出来的发票上仅限英语表示,<br>敬请注意。                |           |
|     | 国家/地区<br>护照号码                                 | 中华人民共和国<br>A12345678                  | 国家/地区                                                         | -         |
|     |                                               | 打印电子票                                 | 打印发票                                                          |           |
|     |                                               | 前往查询页面                                |                                                               |           |

| (6) 完成预约后系统将自动为您发送邮件                                                                                                    |                                                     |
|----------------------------------------------------------------------------------------------------|-----------------------------------------------------|
| <u>目动回复的电子邮件里仪限英语表示。</u><br>[JR Kyushu Rail Pass] Your reservation has been changed.(CO6)                                                                                         |                                                     |
| 今日 12:13                                                                                                    |                                                     |
| Mr./Ms.Kyushu A                                                                                                    |                                                     |
| Thank you for using our JR Kyushu Rail Pass Online Booking.                                                                                                    | 记载信息                                                |
| * Reservation change notification                                                                                                    | ・代表者姓名(信用卡的持卡人)                                     |
| Your reservation was changed as follows, and your credit card was charged accordingly.                                                                                            | <ul> <li>・合计金额(JPY)</li> </ul>                      |
| Purchaser name: Kyushu A                                                                                                    | (雲亜毛娃弗的托 計目包念毛娃弗的人類)                                |
| Total amount: 24,000 (JPT)                                                                                                    | (而安于续负的话,规定也占于续负的金额)                                |
| * Revised reservation                                                                                                    | ・申请受理日期时间                                           |
| Date/time reservation was requested: 2017/12/28 12:13 (Japan time)                                                                                                    | <ul> <li>• 预约编号</li> </ul>                          |
| Reservation No. 62824<br>For 1 adult(s) and 1 child(ren)                                                                                                    |                                                     |
| Ticket name: All Kyushu Area Pass 3 days                                                                                                    | ・人数明细                                               |
| Usage start date: 2018/01/27                                                                                                    | ・周游券种类                                              |
|                                                                                                    | 去於期间的工程目                                            |
| * KRP reservation No: K00017120004449                                                                                                    | • 有效期间的开始口                                          |
| The KRP reservation No. will be required when picking up your JR Kyushu Rail Pass(es)                                                                                             | (仅记载变更后的内容。)                                        |
| at our office.                                                                                                    |                                                     |
|                                                                                                    |                                                     |
| * e-Ticket                                                                                                    |                                                     |
| Please visit the following web page to view and print your e-ticket. Note that one e-                                                                                             |                                                     |
|                                                                                                    |                                                     |
| * You cannot use the e-ticket itself to board a train. Please go to the designated                                                                                                |                                                     |
| exchange office prior to boarding, and exchange your e-ticket for valid JR Kyushu Rail                                                                                            |                                                     |
| Pass(es).                                                                                                    | 取票时,不需要该邮件,需要出示电子票和所                                |
| * When making the exchange, you will need to present (a) the e-ticket, (b) the credit card used to make the purchase, and (c) the passports of all travelers in the group.        | 使用的信用卡                                              |
| * You must make this exchange no later than your usage start date (Japan time). If for                                                                                            |                                                     |
| some reason you were unable to pick up your Rail Pass(es) by that date, please contact                                                                                            | 表示/打印电子票的话,请点击邮件中所记载的                               |
| us through the following web page.                                                                                                    | URL 连接。                                             |
| * Exchange must be made during normal business hours at the exchange office. Hours                                                                                                |                                                     |
| vary by location. Please check ahead if planning to make the exchange in the early                                                                                                | ×文史則归的 MP 顶约独亏相问。                                   |
| morning or late evening.                                                                                                    | ※电子票仅限英语表示。                                         |
| https://www.irkyushu.co.ip/english/pdf/BusinessHours.pdf                                                                                                    |                                                     |
| * If you wish to cancel or change your reservation, please visit the JR Kyushu Rail Pass                                                                                          |                                                     |
| Online Booking and proceed as instructed.                                                                                                    |                                                     |
| <ul> <li>Requests for changes or refunds are accepted only from 05:30 to 23:00 (Japan time).</li> <li>Please be sure to make your request only within this time period</li> </ul> |                                                     |
| * Please note that a refund service char                                                                                                    |                                                     |
| canceled. <b>这</b> 是发信专用的邮件地址。                                                                                                    |                                                     |
| If you are reducing the number of trave                                                                                                    |                                                     |
| each mulviuuai removed nom the group 如有问题谷询,请点击如下U                                                                                                    | TL E按。                                              |
| JR Kyushu Rail Pass Online Booking Contact :                                                                                                    |                                                     |
| https://kyushurailpass.jrkyushu.co.jp/r                                                                                                    | shu co in/reserve/InquiryPublicEmailInnutPage       |
| * This email was sent from a send-oning IILLPS . // KyuShul alipass. Ji Kyu                                                                                                    | and, oo, jp/reactive/ inquiry uprrolinari inputrage |
| this email in error, please inform us of                                                                                                    |                                                     |
| you.                                                                                                    |                                                     |
| Contact: https://kyushurailpass.jrkyushu.co.jp/reserve/InquiryPublicEmailInputPage                                                                                                |                                                     |
| Kuushu Daihusu Campanu                                                                                                    |                                                     |

- 5. 预约完成兑换券的退票处理
  - (1) 点击「周游券预订查询」。

| 大海 |
|----|
| 宣调 |
|    |

| 周游券预订查询                         |            | < 点击「月                  | 周游券预订查询」。  |
|---------------------------------|------------|-------------------------|------------|
|                                 |            |                         |            |
| ■ 申请内容                          |            |                         |            |
| 预订受理编号                          |            | KRP (Kyushu Rail Pass)j | 预订号码       |
| R00015120000516                 |            | K0001712000444          | 19         |
| 票券种类<br>合力 4月月52日 米             |            | 预订人数<br>2 人 (武人2人/世音1/  | 4.5        |
|                                 |            | 3八()3八2八/)儿里1/          | V          |
| 2018/01/27                      |            |                         |            |
| ■ 购买者信息                         |            |                         | _          |
| 姓名                              |            |                         |            |
| Kyushu A                        |            |                         |            |
| 电子邮箱                            |            |                         |            |
|                                 |            |                         |            |
| ■ 使用者信息                         |            |                         |            |
| 1 成人                            |            | 2 成人                    |            |
| Kyushu A                        |            | Kyushu B                |            |
| 出生年月日                           | 1989/01/01 | 出生年月日                   | 1989/01/01 |
| 国家/地区                           | 中华人民共和国    | 国家/地区                   | 中华人民共和国    |
| 护照号码                            | A12345678  | 护照号码                    | B12345678  |
| 3 儿童                            |            |                         |            |
| Kyushu C                        |            |                         |            |
| 出生年月日                           | 2010/01/01 |                         | 臣子公司王王     |
| 国家/地区                           | 中华人民共和国    |                         | 按「前往退票」。   |
| 护照号码                            | C12345678  |                         |            |
| 前往更改                            |            |                         | 前往退票       |
| 打印发票                            |            |                         | 打印电子票      |
| 可预订更改及退票的时间: 05:30 - 23:00(JST) |            |                         |            |
|                                 |            |                         |            |
| 周游券預订查询                         |            |                         | 指定席预订查询    |
|                                 |            |                         |            |

返回首页

| (2) 積               | 角认退票详情                        |            |                  |      |
|---------------------|-------------------------------|------------|------------------|------|
|                     | 确认退票                          |            |                  |      |
|                     |                               |            |                  |      |
|                     |                               |            |                  |      |
|                     | 0                             |            | 2                |      |
|                     |                               |            | 2                | ⇒at  |
|                     | 明久赵宗                          |            | <b>赵</b> 乘71     | E11X |
| Б                   | 即将为您退票,是否执行?                  |            |                  |      |
| 3                   | ※ 想要删减人数时,请在"更改"页面上操作。        |            |                  |      |
|                     |                               |            |                  |      |
| - 1                 | ■ 退票内容                        |            |                  |      |
| 2                   | <b>三</b> 送和水                  |            | 使田开始日(日本时间)      |      |
|                     | 全九州版3日券                       |            | 2018/01/27       |      |
| Ŧ                   | 预订受理编号                        |            |                  |      |
| F                   | R00015120000516               |            |                  |      |
| k                   | KRP(KyusyuRailPass)預订编号       |            |                  |      |
| ٢                   | KUUU1/120004449               |            |                  |      |
|                     | 2次                            |            | 于深筑<br>JPY 3,750 |      |
| ì                   | 退款金額                          |            |                  |      |
| c.                  | JPY 33,750                    |            |                  |      |
|                     |                               |            |                  | -    |
| 0                   | 购买者信忌                         |            |                  |      |
| <u>b</u>            | 姓名<br>Kour <b>eh</b> u A      |            |                  |      |
| r                   |                               |            |                  |      |
|                     | 电子邮相                          |            |                  |      |
|                     |                               |            |                  |      |
| •                   | ■ 信用卡信息                       |            |                  |      |
| -                   | 信用卡号                          |            |                  |      |
| >                   | ****-****-***-1111            |            |                  |      |
| 1                   | 信用卡公司                         |            |                  |      |
| l                   | UC,Master,VISA                |            |                  |      |
| 4                   | 有效期(mm/yyyy)<br>N9/2022       |            |                  |      |
|                     | 55,2022                       |            |                  |      |
| -                   | ■ 使用者信息                       |            |                  |      |
|                     |                               |            |                  |      |
|                     | 1 成人                          |            | 2 成人             |      |
| ł                   | Kyushu A                      |            | Kyushu B         |      |
| E -                 | 出生年月日                         | 1989/01/01 | 出生年月日 1989/0     | 1/01 |
| 6                   | 国家/地区                         | 中华人民共和国    | 国家/地区 中华人民共      | ₹相国  |
| -                   | 伊照号码                          | A12345078  | 伊照号码 D1234       | 50/8 |
| 1                   | 3 儿童                          |            |                  |      |
|                     | Kyushu C                      |            |                  |      |
| r<br>               |                               | 2010/01/01 |                  |      |
| -                   | 国王十月山                         |            | 在确认预约内容无误后,      |      |
| 1                   | 护照号码                          | C12345678  |                  |      |
|                     |                               |            | 汝   赵示 (结异) ] 健。 |      |
|                     | [注意!]                         |            |                  |      |
| 吉 <mark>算完</mark> 成 | <mark>成之前有时需要花一些时间, 但是</mark> | 在显示结算完成    | <b>的</b>         |      |
| 五 <b>百</b> 円 和      | 立前尽量不要在浏览器上按"运                | 回"按钮等的操作   |                  |      |
| хшцу                | uemoety emutine in Mi         |            |                  |      |

| 完成退票                                                                                                    |                                                                          |                                                                                                    |
|----------------------------------------------------------------------------------------------------|--------------------------------------------------------------------------|----------------------------------------------------------------------------------------------------|
| 退票完成                                                                                                    |                                                                          |                                                                                                    |
|                                                                                                    |                                                                          |                                                                                                    |
|                                                                                                    |                                                                          | 9                                                                                                    |
| 确认退票                                                                                                    |                                                                          | 退票完成                                                                                                    |
|                                                                                                    |                                                                          |                                                                                                    |
| 已完成退票。                                                                                                    |                                                                          |                                                                                                    |
| ■ 退票内容                                                                                                    | _                                                                        |                                                                                                    |
| · · · · · · · · · · · · · · · · · · ·                                                                                                    |                                                                          | (日本小道)                                                                                                    |
| 全九州版3日券                                                                                                    |                                                                          | 2018/01/27                                                                                                    |
| 预订受理编号                                                                                                    |                                                                          |                                                                                                    |
| R00015120000516                                                                                                    |                                                                          |                                                                                                    |
| KRP(KyusyuRailPass)预订编号                                                                                                    |                                                                          |                                                                                                    |
| K00017120004449                                                                                                    |                                                                          |                                                                                                    |
| 更改次数                                                                                                    |                                                                          | 手续费                                                                                                    |
| 退款余額                                                                                                    |                                                                          |                                                                                                    |
| JPY 33,750                                                                                                    |                                                                          |                                                                                                    |
|                                                                                                    |                                                                          |                                                                                                    |
| 购买者信息                                                                                                    |                                                                          |                                                                                                    |
| 姓名                                                                                                    |                                                                          |                                                                                                    |
| Kyushu A                                                                                                    |                                                                          |                                                                                                    |
| 电于郧相                                                                                                    |                                                                          | - 计相关分录单位                                                                                                    |
|                                                                                                    |                                                                          |                                                                                                    |
|                                                                                                    | 一                                                                        | 退黑后 将在全额限款后 重新收取手续费金额。                                                                                                    |
| South And The Antoine                                                                                                    | 1                                                                        | 之水冶,村庄王庆之秋冶,主州区代1次只亚庆。                                                                                                    |
| 信用卡号                                                                                                    | 我                                                                        | 公司在乘客退票后立即进行退款处理。但部分信用                                                                                                    |
| 信用卡号<br>****- <u>****-1111</u>                                                                                                    | 我                                                                        | 公司在乘客退票后立即进行退款处理。但部分信用<br>公司可能会日后处理。                                                                                                    |
| 信用卡号<br>****-****-***-1111<br>信用卡公司                                                                                                    | 我                                                                        | 之云水泊,特定主族之族的前,重新代代人,又负重获。<br>之公司在乘客退票后立即进行退款处理。但部分信用<br>一一一一一一一一一一一一一一一一一一一一一一一一一一一一一一一一一一一一                                                                                                    |
| 信用卡号<br>****-****-***-1111<br>信用卡公司<br>UC,Master,VISA                                                                                                    | 我                                                                        | 之之水泊,特定工匠之款的门, <u>工</u> 新代代 <b>以</b> , 少女亚武。<br>之公司在乘客退票后立即进行退款处理。但部分信用<br>公司可能会日后处理。                                                                                                    |
| 信用卡号<br>*****_*****-1111<br>信用卡公司<br>UC,Master,VISA<br>有效明 (mm/yyyy)<br>09/2022                                                                                                  | 我                                                                        | 公司在乘客退票后立即进行退款处理。但部分信用<br>公司可能会日后处理。                                                                                                    |
| 信用卡号<br>*****_****-1111<br>信用卡公司<br>UC,Master,VISA<br>有效明 (mm/yyyy)<br>09/2022                                                                                                   | 我                                                                        | 公司在乘客退票后立即进行退款处理。但部分信序<br>公司可能会日后处理。                                                                                                    |
| 信用卡号<br>****-*****-1111<br>信用卡公司<br>UC,Master,VISA<br>有效明 (mm/yyyy)<br>09/2022<br>使用者信息                                                                                          | 我                                                                        | 公司在乘客退票后立即进行退款处理。但部分信序<br>公司可能会日后处理。                                                                                                    |
| 信用卡号<br>*****-*****-1111<br>信用卡公司<br>UC,Master,VISA<br>有效朋 (mm/yyyy)<br>09/2022<br>使用者信息                                                                                         | 式<br>我<br>卡                                                              | 之云水冶, 特定工 (K之家公古, 重称) (KK, 1 次久重 (K)<br>式公司在乘客退票后立即进行退款处理。但部分信则<br>交司可能会日后处理。                                                                                                    |
| 信用卡号<br>*****_*****-1111<br>信用卡公司<br>UC,Master,VISA<br>有效明 (mm/yyyy)<br>09/2022<br>使用者信息<br>1 成人<br>Kyushu A                                                                     | 田<br>我<br>卡                                                              | 2 成人<br>Kyushu B                                                                                                    |
| 信用卡号<br>*****_*******************************                                                                                                    | 1989/01/01                                                               | 2<br>Kyushu B<br>世生 IK之 (19) (10) (10) (10) (10) (10) (10) (10) (10                                                                                                    |
| 信用卡号<br>*****_************1111<br>信用卡公司<br>UC,Master,VISA<br>有效明 (mm/yyyy)<br>09/2022<br>使用者信息<br>1 成人<br>Kyushu A<br>出生年月日<br>国家/地区                                             | 日<br>我<br>卡<br>1989/01/01<br>中华人民共和国                                     | 之一本(石), 内 L 工 L K 2 (K) (石) (五) (K) (4) (大) (大) (4) (4) (4) (5) (5) (5) (5) (5) (5) (5) (5) (5) (5                                                                                                    |
| 信用卡号<br>*****_*****-1111<br>信用卡公司<br>UC,Master,VISA<br>有效期 (mm/yyyy)<br>09/2022<br>使用者信息<br>1 成人<br>其实に<br>其实に<br>其实に<br>出生年月日<br>国家/地区<br>护館号码                                  | 1989/01/01<br>中华人民共和国<br>A12345678                                       | 2                                                                                                    |
| 信用卡号<br>*****_************1111<br>信用卡公司<br>UC,Master,VISA<br>有效明 (mm/yyyy)<br>09/2022<br>使用者信息<br>1 成人<br>Kyushu A<br>出生年月日<br>国家/地区<br>护照号码                                     | 1989/01/01<br>中华人民共和国<br>A12345678                                       | 2 成人     Kyushu B       出生年月日     1989/01/01       國家/地区     中华人民共和国       护照号码     如需打印退票手续费发票的话,       以書上士「甘口印快票」                                                                                      |
| 信用卡号<br>*****_*****-1111<br>信用卡公司<br>UC,Master,VISA<br>有效期 (mm/yyyy)<br>09/2022<br>使用者信息<br>1 成人<br>1 成人<br>出生年月日<br>国家/地区<br>护照号码                                               | 1989/01/01<br>中华人民共和国<br>A12345678                                       | 2<br>立即进行退款处理。但部分信用<br>公司可能会日后处理。<br>Kyushu B<br>世年用日 1989/01/01<br>國家/地区 中华人民共和国<br>が照時两 如需打印退票手续费发票的话,<br>请点击「打印发票」。                                                                                    |
| 信用卡号<br>*****-*******************************                                                                                                    | 1989/01/01<br>中华人民共和国<br>A12345678                                       | 之公司在乘客退票后立即进行退款处理。但部分信用<br>公司可能会日后处理。                                                                                                    |
| 信用卡号<br>*****_*******************************                                                                                                    | 1989/01/01<br>中华人民共和国<br>A12345678<br>2010/01/01                         | 之云水泊, 內正土 (以起取), 重加) ((以), 以及並以)。<br>会公司在乘客退票后立即进行退款处理。但部分信用<br>公司可能会日后处理。<br>Kyushu B<br>→<br>世生年日 1989/01/01<br>■<br>第/#區 中华人民共和国<br>→<br>照明哥 如需打印退票手续费发票的话,<br>请点击「打印发票」。<br>※打印出来的发票上仅限英语表示,<br>敬请注意。 |
| 信用卡号<br>*****_*****-1111<br>信用卡公司<br>UC,Master,VISA<br>有效期 (mm/yyyy)<br>09/2022<br>使用者信息<br>1 成人<br>化用者信息<br>1 成人<br>Kyushu A<br>出生年月日<br>国家/地区<br>学照号码                          | 日                                                                        | 之云水府, 特定上的之家公司, 重称, 代化, 1 次久並此, 2<br>会公司在乘客退票后立即进行退款处理。但部分信用<br>送公司可能会日后处理。<br>Kyushu B<br>世生年月目 1989/01/01<br>■新州区 中华人民共和国<br>学照号码 如需打印退票手续费发票的话,<br>请点击「打印发票」。<br>※打印出来的发票上仅限英语表示,<br>敬请注意。             |
| 信用卡号<br>*****_*******************************                                                                                                    | 1989/01/01<br>中华人民共和国<br>A12345678<br>2010/01/01<br>中华人民共和国<br>C12345678 | 之一一次<br>之公司在乘客退票后立即进行退款处理。但部分信用<br>之公司可能会日后处理。                                                                                                    |
| 信用卡号<br>*****_*****-1111<br>信用卡公司<br>UC,Master,VISA<br>有效期 (mm/yyyy)<br>09/2022<br>使用者信息<br>1 成人<br>大切出名<br>以生年月日<br>国家/地区<br>学照号码<br>3 几章<br>Kyushu C<br>出生年月日<br>国家/地区<br>対照号码 | 1989/01/01<br>中华人民共和国<br>A12345678<br>2010/01/01<br>中华人民共和国<br>C12345678 | 之云水府, 特定上的之家公司, 重称, 代化, 1 次久重 (1, 1)<br>之公司在乘客退票后立即进行退款处理。但部分信用<br>这公司可能会日后处理。<br>Kyushu B<br>世生年月目 1989/01/01<br>■死地区 中华人民共和国<br>学照号码 如需打印退票手续费发票的话,<br>请点击「打印发票」。<br>※打印出来的发票上仅限英语表示,<br>敬请注意。          |
| <ul> <li>信用卡号</li> <li>*****.*******************************</li></ul>                                                                                                    | 1989/01/01<br>中华人民共和国<br>A12345678<br>2010/01/01<br>中华人民共和国<br>C12345678 | 之公司在乘客退票后立即进行退款处理。但部分信用<br>公司可能会日后处理。                                                                                                    |

用户指南(Online)

#### 如何确认/更改/退票

| Mr,Ms.Kyushu A<br>Thank you for using our JR Kyushu Rail Pass Online Booking.<br>* Refund for canceled reservation<br>A returd has been issued for your canceled reservation.<br>* Reservation Masi Requested: 2017/12/28 12:13 (Japan time)<br>RP reservation No: K0001712000449<br>For 1 adult(s) and 1 child(ren)<br>Total amount: 22.500(JPY)<br>Ticket name: All Kyushu Area Pass 3 days<br>Uage start date: 2018/01/27<br>* Refund amount and service charge<br>Refund service charge: 2.250 (JPY)<br>Amount refunded: 20.250 (JPY)<br>Morotant:<br>* The refund and service charge will be settled through your credit card.<br>* We conto confirm the dates these will be posted to your card. Please contact the<br>credit card company for more information.<br>We look forward to serving you in the future.<br>JR Kyushu Rail Pass Online Booking<br>Thos:/kyushurailaass.irkyushu cai please online Booking. If you have received<br>tis small mertor, please inform us of the error and then delete this message. Thank<br>you.<br>Contact: https://kyushurailaass.irkyushu.co.ja/reserve/IncuiryPublicEmailIncutPage<br>Kyushu Railway Company                                                                                                    | [JR Kyushu Rail Pass] Your refund has been paid.(CO4<br>今日 13:40                                                                                                    | •)                 |
|----------------------------------------------------------------------------------------------------|----------------------------------------------------------------------------------------------------|--------------------|
| Thank you for using our JR Kyushu Rail Pass Online Booking. * Refund for canceled reservation Arefund has been issued for your canceled reservation. * Reservation details Date/time reservation was requested: 2017/12/28 12:13 (Japan time) KRP reservation No: K00017120004449 For 1 adult(s) and 1 child(ren) Total amount: 22.500(JPY) Ticket name: All Kyushu Area Pass 3 days Usage start date: 2018/01/2Z * Refund amount and service charge Refund service charge: 2.250 (JPY) Amount refunded: 20.250 (JPY) important: * The refund and service charge will be settled through your credit card. * We cannot confirm the dates these will be posted to your card. Please contact the credit card company for more information. We look forward to serving you in the future. JR Kyushu Rail Pass Online Booking thus://kyushurailpass.jrkyushu.co.jp/reserve/InquiryPublicEmailInputPage Kyushu Rail Pass Online Booking Mtos://kyushurailpass.jrkyushu.co.jp/reserve/InquiryPublicEmailInputPage Kyushu Rail Pass Online Booking Mtos://kyushurailpass.jrkyushu.co.jp/reserve/InquiryPublicEmailInputPage Kyushu Rail Pass Online Booking Mtos://syushurailpass.jrkyushu.co.jp/reserve/InquiryPublicEmailInputPage Kyushu Rail Pass Online Booking Mtos://syushurailpass.jrkyushu.co.jp/reserve/InquiryPublicEmailInputPage Kyushu Rail Pass Online Booking Mtos://syushurailpass.jrkyushu.co.jp/reserve/InquiryPublicEmailInputPage Kyushu Rail Pass Online Booking Mtos://syushurailpass.jrkyushu.co.jp/reserve/InquiryPublicEmailInputPage Kyushu Railway Company | Mr./Ms.Kyushu A                                                                                                    |                    |
| * Refund for canceled reservation<br>A refund has been issued for your canceled reservation.<br>* Reservation details<br>Date/time reservation was requested: 2017/12/28 12:13 (Japan time)<br>KPP reservation No: K00017120004449<br>For 1 adult(s) and 1 child(ren)<br>Total amount: 22.500(JPY)<br>Totekt name: All Kyushu Area Pass 3 days<br>Usage start date: 2018/01/27<br>* Refund amount and service charge<br>Refund service charge: 2.250 (JPY)<br>Amount refunded: 20.250 (JPY)<br>Timportant:<br>* The refund and service charge will be settled through your credit card.<br>* We cannot confirm the dates these will be posted to your card. Please contact the<br>credit card company for more information.<br>We look forward to serving you in the future.<br>JR Kyushu Rail Pass Online Booking<br>Mttps://kyushurailpass.irkyushu.co.jp/reserve/<br>* This email was sent by the JR Kyushu Rail Pass Online Booking. If you have received<br>this email in error, please inform us of the error and then delete this message. Thank<br>you.<br>Contact: https://kyushurailpass.irkyushu.co.jp/reserve/InquiryPublicEmailInputPage<br>Kyushu RailWag Company                                                                                                    | Thank you for using our JR Kyushu Rail Pass Online Booking.                                                                                                    |                    |
| A refund has been issued for your canceled reservation. * Reservation details Date(fime reservation was requested: 2017/12/28 12:13 (Japan time) KRP reservation No: K00017120004449 For 1 adult(s) and 1 child(ren) Total amount: 22.500(JPY) Total amount: 22.500(JPY) * Refund amount and service charge Refund service charge: 2.250 (JPY) Amount refunded: 20.250 (JPY) Amount refunded: 20.250 (JPY) Amount refunded: 20.250 (JPY) Morortant: * The refund and service charge will be settled through your credit card. * We cannot confirm the dates these will be posted to your card. Please contact the credit card company for more information. We look forward to serving you in the future. JR Kyushu Rail Pass Online Booking https://kyushurailpass.jrkyushu.co.jp/reserve/InquiryPublicEmailInputPage Kyushu Railway Company                                                                                                    | * Refund for canceled reservation                                                                                                    | 记载信息               |
| * Reservation details<br>Date/time reservation was requested: 2017/12/28 12:13 (Japan time)<br>KRP reservation No: K00017120004449<br>For 1 adult(s) and 1 child(ren)<br>Total amount: 22.500(JPY)<br>Totket name: All Kyushu Area Pass 3 days<br>Usage start date: 2018/01/2Z<br>* Refund amount and service charge<br>Refund service charge: 2.250 (JPY)<br>Amount refunded: 20.250 (JPY)<br>Morotant:<br>* The refund and service charge will be settled through your credit card.<br>* We cannot confirm the dates these will be posted to your card. Please contact the<br>credit card company for more information.<br>We look forward to serving you in the future.<br>JR Kyushu Rail Pass Online Booking<br><u>https://kyushurailpass.jrkyushu.co.jp/reserve/</u><br>* This email was sent form a send-only account.<br>* The semail was sent form a send-only account.<br>* This email was sent form us of the error and then delete this message. Thank<br>you.<br>Contact: <u>https://kyushurailpass.jrkyushu.co.jp/reserve/(neuiryPublicEmailInputPage</u><br>Kyushu Railway Company                                                                                                    | A refund has been issued for your canceled reservation.                                                                                                    | •代表者姓名(信用卡的持卡人)    |
| <ul> <li>* Reservation details</li> <li>中宙交理口册的间</li> <li>KRP reservation Was requested: 2017/12/28 12:13 (Japan time)</li> <li>KRP reservation No: K00017120004449</li> <li>For 1 adult(s) and 1 child(ren)</li> <li>Total amount: 22.500(JPY)</li> <li>Ticket name: All Kyushu Area Pass 3 days</li> <li>Usage start date: 2018/01/27</li> <li>* Refund amount and service charge</li> <li>Refund service charge: 2,250 (JPY)</li> <li>Amount refunded: 20,250 (JPY)</li> <li>Amount refunded: 20,250 (JPY)</li> <li>Amount refund and service charge will be settled through your credit card.</li> <li>* We cannot confirm the dates these will be posted to your card. Please contact the credit card company for more information.</li> <li>We look forward to serving you in the future.</li> <li>JR Kyushu Rail Pass Online Booking</li> <li>https://kyushurailpass.jrkyushu.co.jp/reserve/</li> <li>* This email was sent form a send-only account.</li> <li>* This email was sent by the JR Kyushu Rail Pass Online Booking. If you have received this email in error, please inform us of the error and then delete this message. Thank you.</li> <li>Contact: https://kyushurailpass.jrkyushu.co.jp/reserve/InquiryPublicEmailInputPage</li> <li>Kyushu Railway Company</li> </ul>                                                                                                    |                                                                                                    |                    |
| Date(Inthe reservation was requested: 2017/12/28 12:13 (Japan time)<br>KRP reservation No: K00017120004449<br>For 1 adult(s) and 1 child(ren)<br>Total amount: 22,500(JPY)<br>Ticket name: All Kyushu Area Pass 3 days<br>Usage start date: 2018/01/27<br>* Refund amount and service charge<br>Refund service charge: 2,250 (JPY)<br>Amount refunded: 20,250 (JPY)<br>Important:<br>* The refund and service charge will be settled through your credit card.<br>* We cannot confirm the dates these will be posted to your card. Please contact the<br>credit card company for more information.<br>We look forward to serving you in the future.<br>JR Kyushu Rail Pass Online Booking<br>https://kyushurailpass.jrkyushu.co.jp/reserve/<br>* This email was sent from a send-only account.<br>* This email was sent form us of the error and then delete this message. Thank<br>you.<br>Contact: https://kyushurailpass.jrkyushu.co.jp/reserve/InquiryPublicEmailInputPage<br>Kyushu Railway Company<br>Size复信专用的邮件地址。<br>Magina Sing Jing Jing Jing Jing Jing Jing Jing J                                                                                                    | * Reservation details                                                                                                    | • 甲頃文理口别时间         |
| <ul> <li>Khry reservation No: Notol (r)20004449</li> <li>For 1 adult(s) and 1 child(ren)</li> <li>Total amount: 22,500(JPY)</li> <li>Ticket name: All Kyushu Area Pass 3 days</li> <li>Usage start date: 2018/01/27</li> <li>* Refund amount and service charge</li> <li>Refund service charge: 2,250 (JPY)</li> <li>Amount refunded: 20,250 (JPY)</li> <li>Important:</li> <li>* The refund and service charge will be settled through your credit card.</li> <li>* We cannot confirm the dates these will be posted to your card. Please contact the credit card company for more information.</li> <li>We look forward to serving you in the future.</li> <li>JR Kyushu Rail Pass Online Booking</li> <li>https://kyushurailpass.jrkyushu.co.jp/reserve/</li> <li>* This email was sent from a send-only account.</li> <li>* This email was sent by the JR Kyushu Rail Pass Online Booking. If you have received this email in error, please inform us of the error and then delete this message. Thank you.</li> <li>Contact: https://kyushurailpass.jrkyushu.co.jp/reserve/InquiryPublicEmailInputPage</li> <li>Kyushu Railway Company</li> <li>Kyushu Railway Tompany</li> <li>Kyushu Railmass.jrkyushu.co.jp/reserve/InquiryPublicEmailInputPage</li> <li>Kyushu Railway Tompany</li> <li>Kyushu Railmass.jrkyushu.co.jp/reserve/InquiryPublicEmailInputPage</li> <li>Kyushu Railway Tompany</li> </ul>                                                                                                    | Date/time reservation was requested: 2017/12/28 12:13 (Japan time)                                                                                                    | ・KRP 预约编号          |
| Total amount: 22.500(JPY)<br>Ticket name: All Kyushu Area Pass 3 days<br>Usage start date: 2018/01/2Z<br>* Refund amount and service charge<br>Refund service charge: 2,250 (JPY)<br>Amount refunded: 20.250 (JPY)<br>Important:<br>* The refund and service charge will be settled through your credit card.<br>* We cannot confirm the dates these will be posted to your card. Please contact the<br>credit card company for more information.<br>We look forward to serving you in the future.<br>JR Kyushu Rail Pass Online Booking<br>https://kyushurailpass.jrkyushu.co.jp/reserve/<br>* This email was sent form a send-only account.<br>* This email was sent form a send-only account.<br>* This email was sent form us of the error and then delete this message. Thank<br>you.<br>Contact: https://kyushurailpass.jrkyushu.co.jp/reserve/InquiryPublicEmailInputPage<br>Kyushu Railway Company                                                                                                    | RRF reservation No: R0001/120004449                                                                                                    | •人数明细              |
| <ul> <li>1 Ticket name: All Kyushu Area Pass 3 days</li> <li>Usage start date: 2018/01/27</li> <li>* Refund amount and service charge</li> <li>Refund service charge: 2.250 (JPY)</li> <li>Amount refunded: 20.250 (JPY)</li> <li>Important:</li> <li>* The refund and service charge will be settled through your credit card.</li> <li>* We cannot confirm the dates these will be posted to your card. Please contact the credit card company for more information.</li> <li>We look forward to serving you in the future.</li> <li>JR Kyushu Rail Pass Online Booking</li> <li>https://kyushurailpass.jrkyushu.co.jp/reserve/</li> <li>* This email was sent from a send-only account.</li> <li>* This email was sent by the JR Kyushu Rail Pass Online Booking. If you have received this email in error, please inform us of the error and then delete this message. Thank you.</li> <li>Contact: https://kyushurailpass.jrkyushu.co.jp/reserve/InquiryPublicEmailInputPage</li> <li>Kyushu Railway Company</li> </ul>                                                                                                    | Total amount: 22.500(JPY)                                                                                                    |                    |
| Usage start date: 2018/01/27<br>* Refund amount and service charge<br>Refund service charge: 2,250 (JPY)<br>Amount refunded: 20,250 (JPY)<br>Important:<br>* The refund and service charge will be settled through your credit card.<br>* We cannot confirm the dates these will be posted to your card. Please contact the<br>credit card company for more information.<br>We look forward to serving you in the future.<br>JR Kyushu Rail Pass Online Booking<br>https://kyushurailpass.jrkyushu.co.jp/reserve/<br>* This email was sent from a send-only account.<br>* This email was sent from a send-only account.<br>* This email was sent by the JR Kyushu Rail Pass Online Booking. If you have received<br>this email in error, please inform us of the error and then delete this message. Thank<br>you.<br>Contact: https://kyushurailpass.jrkyushu.co.jp/reserve/InquiryPublicEmailInputPage<br>Kyushu Railway Company                                                                                                    | Ticket name: All Kyushu Area Pass 3 days                                                                                                    | ・台 <b></b> ( JPY ) |
| <ul> <li>* Refund amount and service charge<br/>Refund service charge: 2,250 (JPY)<br/>Amount refunded: 20,250 (JPY)</li> <li>· URD refund and service charge will be settled through your credit card.</li> <li>* We cannot confirm the dates these will be posted to your card. Please contact the<br/>credit card company for more information.</li> <li>We look forward to serving you in the future.</li> <li>JR Kyushu Rail Pass Online Booking<br/>https://kyushurailpass.jrkyushu.co.jp/reserve/</li> <li>* This email was sent from a send-only account.</li> <li>* This email was sent by the JR Kyushu Rail Pass Online Booking. If you have received<br/>this email in error, please inform us of the error and then delete this message. Thank<br/>you.</li> <li>Contact: https://kyushurailpass.jrkyushu.co.jp/reserve/InquiryPublicEmailInputPage</li> <li>Kyushu Railway Company</li> </ul>                                                                                                    | Usage start date: 2018/01/27                                                                                                    | ・周游券种类             |
| <ul> <li>* Refund amount and service charge<br/>Refund service charge: 2,250 (JPY)<br/>Amount refunded: 20,250 (JPY)</li> <li>· 退款手续费 (JPY)</li> <li>· 退款金额 (JPY)</li> <li>· 退款金额 (JPY)</li> </ul>                                                                                                    |                                                                                                    | • 有效期间的开始日         |
| <ul> <li>Refund service charge: 2,250 (JPY)</li> <li>Amount refunded: 20,250 (JPY)</li> <li>· 退款金额 (JPY)</li> <li>· 退款金额 (JPY)</li> <li>· 退款金额 (JPY)</li> </ul> Important: <ul> <li>* The refund and service charge will be settled through your credit card.</li> <li>* We cannot confirm the dates these will be posted to your card. Please contact the credit card company for more information.</li> <li>We look forward to serving you in the future.</li> <li>JR Kyushu Rail Pass Online Booking</li> <li>https://kyushurailpass.jrkyushu.co.jp/reserve/</li> <li>* This email was sent from a send-only account.</li> <li>* This email was sent form a send-only account.</li> <li>* This email was sent by the JR Kyushu Rail Pass Online Booking. If you have received this email in error, please inform us of the error and then delete this message. Thank you.</li> <li>Contact: https://kyushurailpass.jrkyushu.co.jp/reserve/InquiryPublicEmailInputPage</li> <li>Kyushu Railway Company</li> </ul>                                                                                                    | * Refund amount and service charge                                                                                                    |                    |
| Amount refunded: 20,250 (JPY) Important: * The refund and service charge will be settled through your credit card. * We cannot confirm the dates these will be posted to your card. Please contact the credit card company for more information. We look forward to serving you in the future. JR Kyushu Rail Pass Online Booking https://kyushurailpass.jrkyushu.co.jp/reserve/ * This email was sent from a send-only account. * This email was sent by the JR Kyushu Rail Pass Online Booking. If you have received this email in error, please inform us of the error and then delete this message. Thank you. Contact: https://kyushurailpass.jrkyushu.co.jp/reserve/InquiryPublicEmailInputPage Kyushu Railway Company  ©Z是发信专用的邮件地址。 如有问题咨询,请点击如下 URL 连接。                                                                                                    | Refund service charge: 2,250 (JPY)                                                                                                    | ・退款手续费(JPY)        |
| Important:  * The refund and service charge will be settled through your credit card.  * We cannot confirm the dates these will be posted to your card. Please contact the credit card company for more information.  We look forward to serving you in the future.  JR Kyushu Rail Pass Online Booking  https://kyushurailpass.jrkyushu.co.jp/reserve/.  * This email was sent from a send-only account. * This email was sent by the JR Kyushu Rail Pass Online Booking. If you have received this email in error, please inform us of the error and then delete this message. Thank you. Contact: https://kyushurailpass.jrkyushu.co.jp/reserve/InquiryPublicEmailInputPage Kyushu Railway Company  ©Z是发信专用的邮件地址。  and 问题咨询,请点击如下 URL 连接。                                                                                                    | Amount refunded: 20,250 (JPY)                                                                                                    | ・退款金额 (JPY)        |
| <ul> <li>* The refund and service charge will be settled through your credit card.</li> <li>* We cannot confirm the dates these will be posted to your card. Please contact the credit card company for more information.</li> <li>We look forward to serving you in the future.</li> <li>JR Kyushu Rail Pass Online Booking https://kyushurailpass.jrkyushu.co.jp/reserve/ * This email was sent from a send-only account. * This email was sent by the JR Kyushu Rail Pass Online Booking. If you have received this email in error, please inform us of the error and then delete this message. Thank you. Contact: <a href="https://kyushurailpass.jrkyushu.co.jp/reserve/InquiryPublicEmailInputPage">https://kyushurailpass.jrkyushu.co.jp/reserve/InquiryPublicEmailInputPage</a> Kyushu Railway Company Site 2g信专用的邮件地址。 如有问题咨询, 请点击如下 URL 连接。</li></ul>                                                                                                    | Important:                                                                                                    |                    |
| * We cannot confirm the dates these will be posted to your card. Please contact the<br>credit card company for more information.<br>We look forward to serving you in the future.<br>JR Kyushu Rail Pass Online Booking<br>https://kyushurailpass.jrkyushu.co.jp/reserve/<br>* This email was sent from a send-only account.<br>* This email was sent by the JR Kyushu Rail Pass Online Booking. If you have received<br>this email in error, please inform us of the error and then delete this message. Thank<br>you.<br>Contact: https://kyushurailpass.jrkyushu.co.jp/reserve/InquiryPublicEmailInputPage<br>Kyushu Railway Company                                                                                                    | * The refund and service charge will be settled through your credit card.                                                                                                    |                    |
| credit card company for more information.<br>We look forward to serving you in the future.<br>JR Kyushu Rail Pass Online Booking<br>https://kyushurailpass.jrkyushu.co.jp/reserve/<br>* This email was sent from a send-only account.<br>* This email was sent by the JR Kyushu Rail Pass Online Booking. If you have received<br>this email in error, please inform us of the error and then delete this message. Thank<br>you.<br>Contact: https://kyushurailpass.jrkyushu.co.jp/reserve/InquiryPublicEmailInputPage<br>Kyushu Railway Company<br>这是发信专用的邮件地址。<br>如有问题咨询,请点击如下 URL 连接。                                                                                                    | * We cannot confirm the dates these will be posted to your card. Please                                                                                                    | contact the        |
| We look forward to serving you in the future.<br>JR Kyushu Rail Pass Online Booking<br><u>https://kyushurailpass.jrkyushu.co.jp/reserve/</u><br>* This email was sent from a send-only account.<br>* This email was sent by the JR Kyushu Rail Pass Online Booking. If you have received<br>this email in error, please inform us of the error and then delete this message. Thank<br>you.<br>Contact: <u>https://kyushurailpass.jrkyushu.co.jp/reserve/InquiryPublicEmailInputPage</u><br>Kyushu Railway Company<br>这是发信专用的邮件地址。<br>如有问题咨询,请点击如下 URL 连接。                                                                                                    | credit card company for more information.                                                                                                    |                    |
| JR Kyushu Rail Pass Online Booking<br>https://kyushurailpass.jrkyushu.co.jp/reserve/<br>* This email was sent from a send-only account.<br>* This email was sent by the JR Kyushu Rail Pass Online Booking. If you have received<br>this email in error, please inform us of the error and then delete this message. Thank<br>you.<br>Contact: https://kyushurailpass.jrkyushu.co.jp/reserve/InquiryPublicEmailInputPage<br>Kyushu Railway Company<br>这是发信专用的邮件地址。<br>如有问题咨询,请点击如下 URL 连接。                                                                                                    | We look forward to serving you in the future.                                                                                                    |                    |
| https://kyushurailpass.jrkyushu.co.jp/reserve/<br>* This email was sent from a send-only account.<br>* This email was sent by the JR Kyushu Rail Pass Online Booking. If you have received<br>this email in error, please inform us of the error and then delete this message. Thank<br>you.<br>Contact: https://kyushurailpass.jrkyushu.co.jp/reserve/InquiryPublicEmailInputPage<br>Kyushu Railway Company<br>这是发信专用的邮件地址。<br>如有问题咨询,请点击如下 URL 连接。                                                                                                    | JR Kyushu Rail Pass Online Booking                                                                                                    |                    |
| * This email was sent from a send-only account.<br>* This email was sent by the JR Kyushu Rail Pass Online Booking. If you have received<br>this email in error, please inform us of the error and then delete this message. Thank<br>you.<br>Contact: <u>https://kyushurailpass.jrkyushu.co.jp/reserve/InquiryPublicEmailInputPage</u><br>Kyushu Railway Company<br>这是发信专用的邮件地址。<br>如有问题咨询,请点击如下 URL 连接。                                                                                                    | https://kyushurailpass.jrkyushu.co.jp/reserve/                                                                                                    |                    |
| * This email was sent by the JR Kyushu Rail Pass Online Booking. If you have received<br>this email in error, please inform us of the error and then delete this message. Thank<br>you.<br>Contact: <u>https://kyushurailpass.jrkyushu.co.jp/reserve/InquiryPublicEmailInputPage</u><br>Kyushu Railway Company<br>这是发信专用的邮件地址。<br>如有问题咨询,请点击如下 URL 连接。                                                                                                    | * This email was sent from a send-only account.                                                                                                    |                    |
| wis email in error, please inform us of the error and then delete this message. Thank<br>you.<br>Contact: <u>https://kyushurailpass.jrkyushu.co.jp/reserve/InquiryPublicEmailInputPage</u><br>Kyushu Railway Company<br>这是发信专用的邮件地址。<br>如有问题咨询,请点击如下 URL 连接。                                                                                                    | <ul> <li>Inis email was sent by the JR Kyushu Rail Pass Online Booking. If you have a sent by the array of the array of the sent of the sent of th</li></ul> | nave received      |
| you.<br>Contact: <u>https://kyushurailpass.jrkyushu.co.jp/reserve/InquiryPublicEmailInputPage</u><br>Kyushu Railway Company<br>这是发信专用的邮件地址。<br>如有问题咨询,请点击如下 URL 连接。                                                                                                    | this email in error, please morn us of the error and then delete this mes                                                                                                    | Saye. Indrik       |
| Kyushu Railway Company<br>这是发信专用的邮件地址。<br>如有问题咨询,请点击如下 URL 连接。                                                                                                    | Contact: <u>https://kyushurailpass.jrkyushu.co.jp/reserve/InquiryPublicEma</u>                                                                                                    | ailInputPage       |
| 这是发信专用的邮件地址。<br>如有问题咨询,请点击如下 URL 连接。                                                                                                    | Kyushu Railway Company                                                                                                    |                    |
| 这 <b>是发信专用的邮件地址。</b><br>如 <b>有</b> 问题咨询,请点击如下 URL 连接。                                                                                                    |                                                                                                    |                    |
| 这是发信专用的邮件地址。<br>如有问题咨询,请点击如下 URL 连接。                                                                                                    |                                                                                                    |                    |
| 如有问题咨询,请点击如下 URL 连接。                                                                                                    | 这 <b>是</b> 发信专 <b>用的</b> 邮 <b>件地址</b> 。                                                                                                    |                    |
| -                                                                                                    | 如有问题咨询,请点击如下 URL 连接。                                                                                                    |                    |

用户指南(Online)

- 6. 变更指定席的预约
  - (1) 点击「指定席预订查询」查看预约详情

| 查询                        |                 |               |                  |                                    |               |
|---------------------------|-----------------|---------------|------------------|------------------------------------|---------------|
| 点击                        | 「指定席            | 「预订查询」。       |                  |                                    | 指定席预订查询       |
| 申请内容<br>修旧期与时间 20<br>列车名称 | 015/12/25 10:10 | :00           |                  | 出发日                                |               |
| 指宿玉手箱 1<br>出发站<br>鹿儿岛中央   |                 | 出发时间<br>09:55 | +                | 2018/01/27<br><sup>抵达站</sup><br>指宿 | 抵达时间<br>10:47 |
| 2                         | <u>九里</u><br>1  | <br>已发行       | .e. <del>-</del> | 云·华林吉                              |               |
|                           | 周游券预            | 订查询           | <u>чк</u> .      |                                    | 指定席预订查询       |
| 返回首词                      | Į               | 点击「显示         | 详情」,             | 系统显示座位                             | :预约详情。        |

如何确认/更改/退票

#### (2) 点击「前往更改」

#### 预订指定席查询

| - 支付金额                      |           |            |            |              |
|-----------------------------|-----------|------------|------------|--------------|
|                             | 人均需价      | 熏数         | 小计         |              |
| 成人                          | JPY 1,000 | 2          | JPY 2,000  |              |
|                             |           | -          | E00        |              |
|                             | JPY 500   | 1.<br>     | DDC Adf    |              |
|                             | 总计        |            | JPY 2,500  |              |
|                             |           |            |            |              |
| 您乘坐的列车                      |           |            |            |              |
| 列车名称                        |           |            | 出发日        |              |
| 指宿玉手箱 1                     |           |            | 2018/01/27 |              |
| 出发站                         | 出发时间      |            | 抵达站        | 抵达时间         |
| 鹿儿岛中央                       | 09:55     | _          | 指宿         | 10:47        |
| 使用设备                        |           | 号车         |            | 座席位置         |
| 指定席                         |           | 2          |            | 16A 17A 18A  |
|                             |           |            |            |              |
| ■ 旅客信息                      |           |            |            |              |
| 姓名                          |           |            |            |              |
| Kyushu A                    |           |            |            |              |
| 电子邮箱                        |           |            |            |              |
|                             |           |            |            |              |
|                             |           |            |            |              |
| - 信用卡信息                     |           |            |            |              |
|                             |           |            |            |              |
| 信用卡号<br>****_****_***_***_* |           | 前往史改]。     | ,          | 有效期(mm/yyyy) |
|                             | ± ± 2     | <b>—</b> / |            | 05/2022      |
|                             |           |            |            |              |
|                             | 前往更改      |            |            | 前往退票         |

 前往更改
 前往退票

 打印指定席预订内容
 打印收据

 返回
 可预订更改及退票的时间: 05:30 - 23:00 (JST)

| 输入列牛                             | 小谷                      |             |                     |          |      |
|----------------------------------|-------------------------|-------------|---------------------|----------|------|
| 检索路线                             |                         |             |                     |          |      |
|                                  |                         |             |                     |          |      |
| 6                                | 2                       | 3           | 1                   | 5        | 6    |
| 检索路线                             | 选择列车                    | 选择座位        | <b>十</b><br>输入信用卡信息 | 更改确认     | 更改完成 |
|                                  |                         |             |                     |          |      |
| 检索项目                             |                         |             |                     |          |      |
| 25頃 :请务必输入                       |                         |             |                     |          |      |
| 选择列车 必填                          |                         |             |                     |          |      |
| 指宿玉手箱                            |                         |             | *                   |          |      |
| 设备选择 必填                          |                         |             |                     | _        |      |
|                                  |                         | 指定席         |                     |          |      |
| 乘车日 必填                           |                         |             |                     |          |      |
| 2018/01/27                       |                         |             |                     |          |      |
| 出发站 必填                           |                         |             | 抵达站 必填              |          |      |
| 鹿儿岛中央                            |                         |             | ▼ 指宿                |          | •    |
| 成人 必填                            | 儿童                      | 必填          |                     |          |      |
| - 2                              |                         | 1 +         |                     |          |      |
| *可预订的人数上限需与预订/<br>*不可只预订儿童票。群组中如 | 周游券时保持一致。<br>印想添加儿童,请在预 | 页面进行人数更改处理。 |                     |          |      |
|                                  |                         |             |                     |          |      |
| 返回                               |                         |             |                     | 检索       |      |
|                                  | 7                       |             |                     |          |      |
|                                  |                         |             |                     |          |      |
| 讨入变更的内容                          | 容后按「检索」                 | 键           |                     |          |      |
| (发生手续费的                          | 的情况                     |             |                     |          |      |
| 人数                               |                         |             |                     | 手续费      |      |
|                                  | 变更前 李                   | E更后 差額      | 颜                   |          |      |
| 减少                               | 2                       | 1 -]        |                     | 需要(1人退票) |      |
| 114 4                            |                         | 2 +1        |                     | 不雪更      |      |
| 增多                               | 1                       |             |                     | 小而女      |      |

| や空路結                                             | <b>2</b><br>选择列车                       |                                             | <b>3</b><br>择座位              | <b>4</b><br>检入信用卡信息                                                                                                    | 5                                           | <b>6</b><br>軍改完成                                                 |
|--------------------------------------------------|----------------------------------------|---------------------------------------------|------------------------------|----------------------------------------------------------------------------------------------------|---------------------------------------------|------------------------------------------------------------------|
|                                                  | 2                                      | ~                                           | n d ( ) feadar Inda          | Control ( Control ( Contro) ( Control ( Contro) ( Control ( Contro) ( Contro |                                             |                                                                  |
|                                                  |                                        |                                             |                              | 人均票价                                                                                                    | 票数                                          | 小计                                                               |
| 出发日                                              |                                        |                                             | 成人                           | JPY 1,0                                                                                                    | 00                                          | 1 JPY 1,000                                                      |
| 2018/01/27                                       |                                        |                                             | II 帝                         | E                                                                                                    | 00                                          | 1 500                                                            |
| the real of the                                  |                                        |                                             | 九里                           | JPY 3                                                                                                    | .00                                         | I JPY 500                                                        |
| <sup>使用设备</sup><br>指定席                           |                                        |                                             |                              | 按「选                                                                                                    | 择」键选择计                                      | 十划预约的列车                                                          |
| 使用 变金<br>指定席<br>请选择 乘坐的 列车                       |                                        |                                             |                              | 按「选                                                                                                    | 择」键选择i                                      | 十划预约的列车                                                          |
| 使用攻金<br>指定席<br>请选择乘坐的列车<br>出发站                   | 出发时间                                   |                                             | 抵达站                          | 按「选                                                                                                    | 择」键选择i<br><sub>列车名称</sub>                   | 十划预约的列车                                                          |
| 使用设金<br>指定席<br>请选择乘坐的列车<br>出发站<br>鹿儿岛中央          | <b>出发时间</b><br>09:55                   | ÷                                           | 抵达站指宿                        | 按「选<br>抵达时间<br>10:47                                                                                                    | 择」键选择让<br><u>M年名称</u><br>指宿玉手箱 1            | 十划预约的列车<br>医择<br>(可预订)                                           |
| 使用设金<br>指定席<br>请选择乘坐的列车<br>出发站<br>鹿儿岛中央<br>鹿儿岛中央 | <b>出发时间</b><br>09:55<br>11:57          | →                                           | <b>抵达站</b><br>指宿<br>指宿       | 按「选<br>抵达时间<br>10:47<br>12:47                                                                                                    | 择」键选择t<br><u>M年名称</u><br>指宿玉手箱 1<br>指宿玉手箱 3 | 十划预约的列车<br>送择<br>(可预订)<br>选择<br>(空座新乘不多)                         |
| 使用设金<br>指定席 请选择乘坐的列车 出发站 鹿儿岛中央 鹿儿岛中央 鹿儿岛中央       | <b>出发时间</b><br>09:55<br>11:57<br>14:04 | <ul> <li>→</li> <li>→</li> <li>→</li> </ul> | <b>抵达站</b><br>指宿<br>指宿<br>指宿 | 按「选<br>瓶达时间<br>10:47<br>12:47<br>14:58                                                                                                    | 择」键选择t                                      | + 划预约的列车<br>送择<br>(回预订)<br><u> を</u><br>(空産所順不多)<br>送择<br>(不可预订) |

用户指南(Online)

[最终更新日: 2019年8月1日]

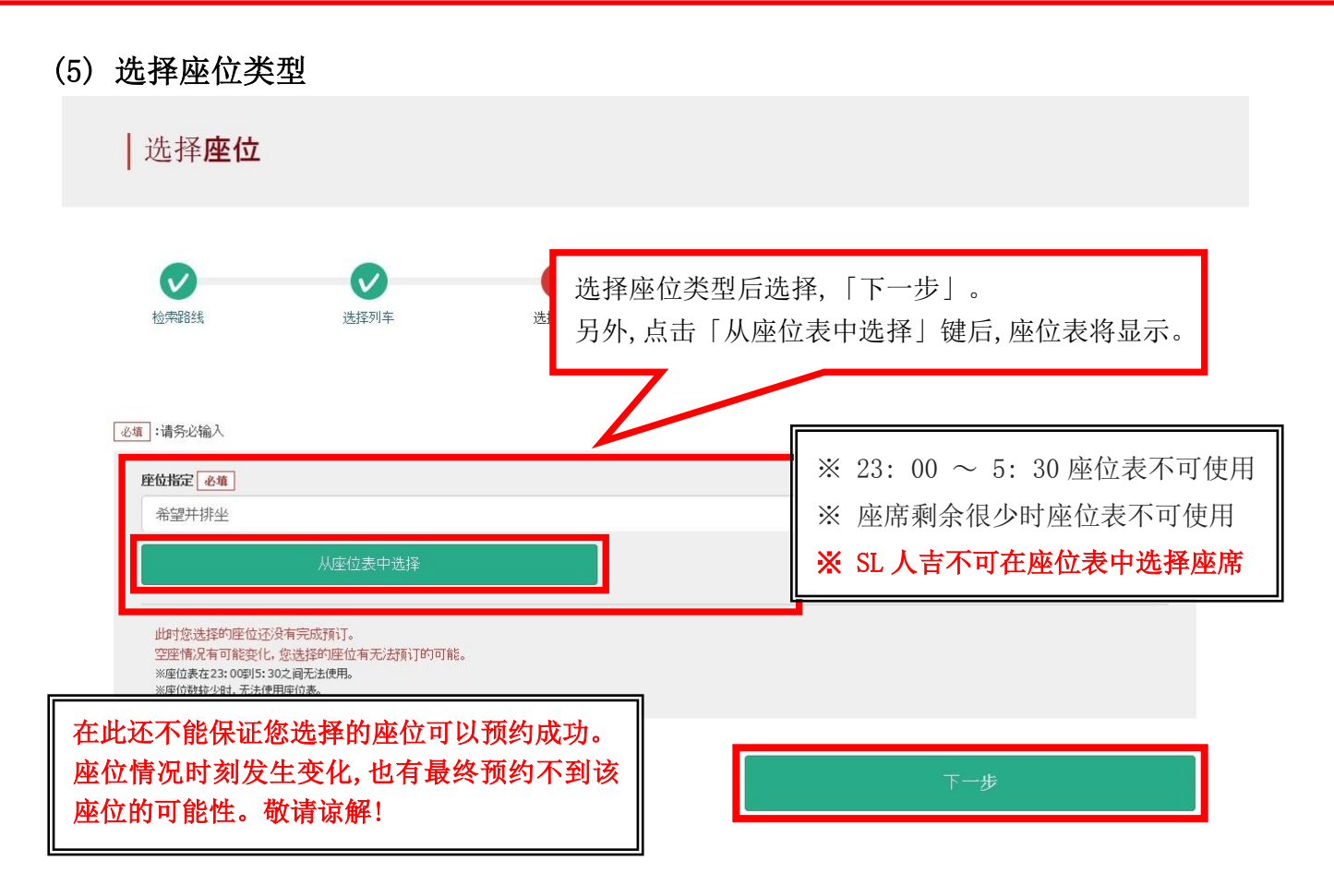

用户指南(Online)

如何确认/更改/退票

<通过座席表选择座位的方法> ※SL人吉不可在座位表中选择座席 座位表选择 选择车厢号码 想要更改座位表中的车厢号码时,请选择"有空座"或"空座所剩不多"的车厢。 2号车厢 1号车厢 V 选择预约车厢号码 🛆 空座所剩不多 🗙 不可预订 选择中 有空座 请选择 选择车厢号码 请选择 1号车厢 [有空座] ※在此还不能保证您选择的座位可以预约成功。 2号车厢 座位表 座位情况时刻发生变化,也有最终预约不到该座位的可能性。 按照乘坐人数选择希望的座位,请点击"指定座位"按钮。 敬请谅解! 此时您选择的座位还没有完成预订。 空座情况有可能变化,您选择的座位有无法预订的可能。 ※特快列车音速(博多~大分)在小仓站运行方向将反转。 运行方向和坐席表示可能会有不同的情况,敬请注意。 < 鹿儿岛中央  $\times \times \times$ 过道 X × 行驶方向 选择希望乘坐之座席后按「下一步」键。 [注意!] 周末或者日本节假日等的时期有可能会出现预约比较集中的情况。无法跳转到下一页面时请过段时间再试一次。

用户指南(Online)

| 6) 输入信用-                        | 卡信息                                         |                                       |                                      |                  |                  |
|---------------------------------|---------------------------------------------|---------------------------------------|--------------------------------------|------------------|------------------|
| │输入信用-                          | 卡信息                                         |                                       |                                      |                  |                  |
| <b>之</b> 索路线                    | 选择列车                                        | び<br>选择座位                             | 4<br>输入信用卡信息                         | <b>5</b><br>更改确认 | <b>6</b><br>更改完成 |
| 可使用的信用卡                         |                                             | VISA 🥵 🔚 🕼                            | . DC 💖 🚾 295                         |                  |                  |
| 送填 :请务必输入<br>*领取预订的指定券时,        | 需要携带购买时登记的信用卡。                              |                                       |                                      |                  |                  |
| 信用卡号》並真                         | -                                           | -                                     | -                                    |                  |                  |
| 有效期(mm/yyyy)<br>01              | ∕ 2015                                      | •                                     | <b>信用卡公司 <mark>必慎</mark><br/>请选择</b> |                  | •                |
| □ 以上为购买者的信                      | 言用卡。在窗口领取车票时,需携                             | 带并出示购买时用于结算的信用-                       | <b>۴.</b>                            |                  |                  |
| 返回                              |                                             |                                       |                                      | 下一步              |                  |
| 输入信用<br>确认注意<br>※信用卡<br>※在 JR 力 | 卡的「卡号」,<br>事项后,点选方框<br>只限本人名义使,<br>1州窗口兑换周游 | 「有效期」,「信<br>፪。按「下一步」<br>円<br>持券时,必须持有 | 用卡公司」。<br>键。<br>并出示此付款时付             | 使用的信用卡           |                  |
| 支付时<br>在变更<br>我公司               | 的注意事项:<br> 内容后,将在收耳<br> 在乘客变更后立             | 又新的预约费用后<br>即进行退款处理                   | 后,退还原支付费用<br>1。但部分信用卡2               | ]。<br>公司可能会日后处:  | 理。               |

用户指南(Online)

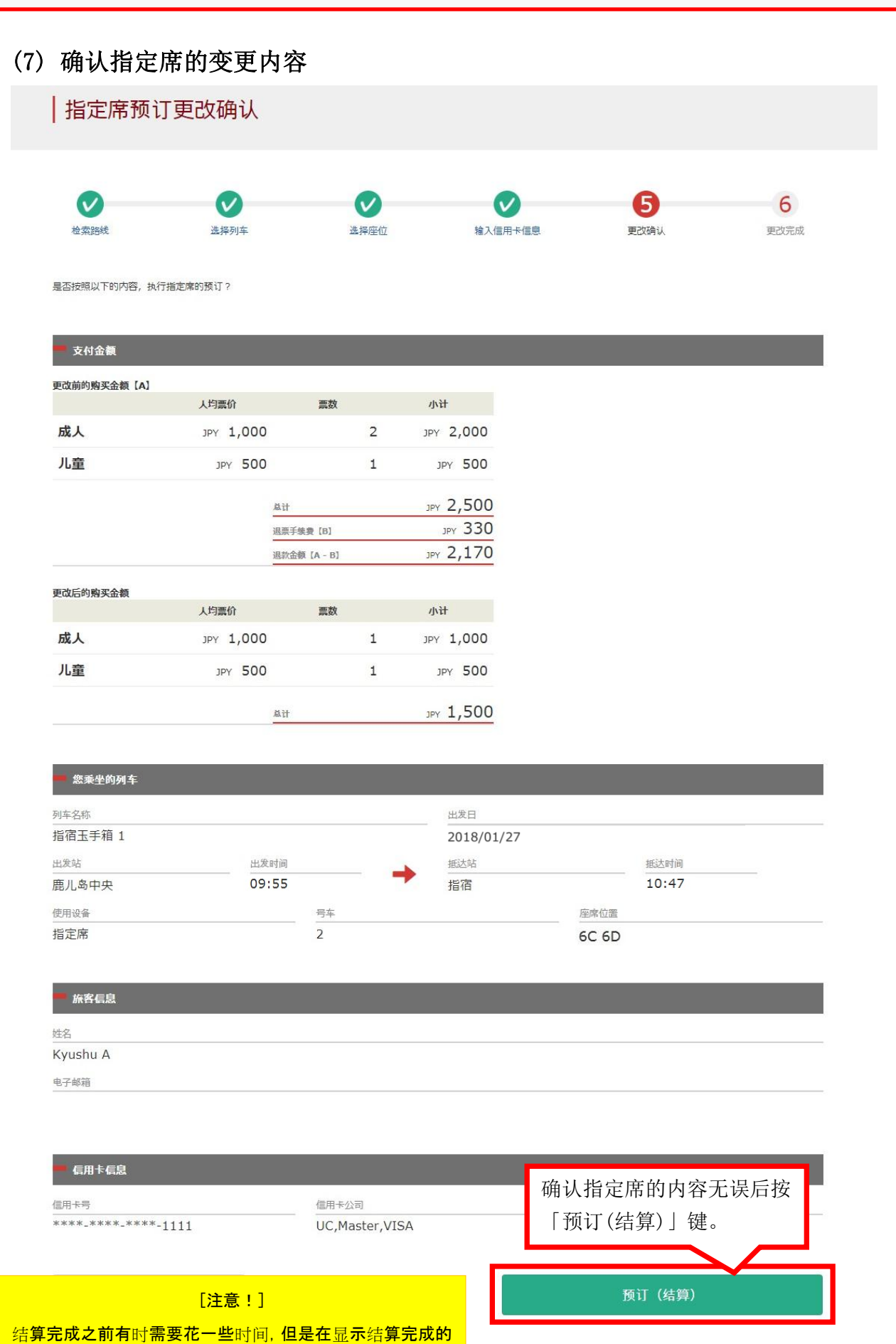

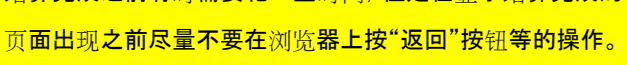

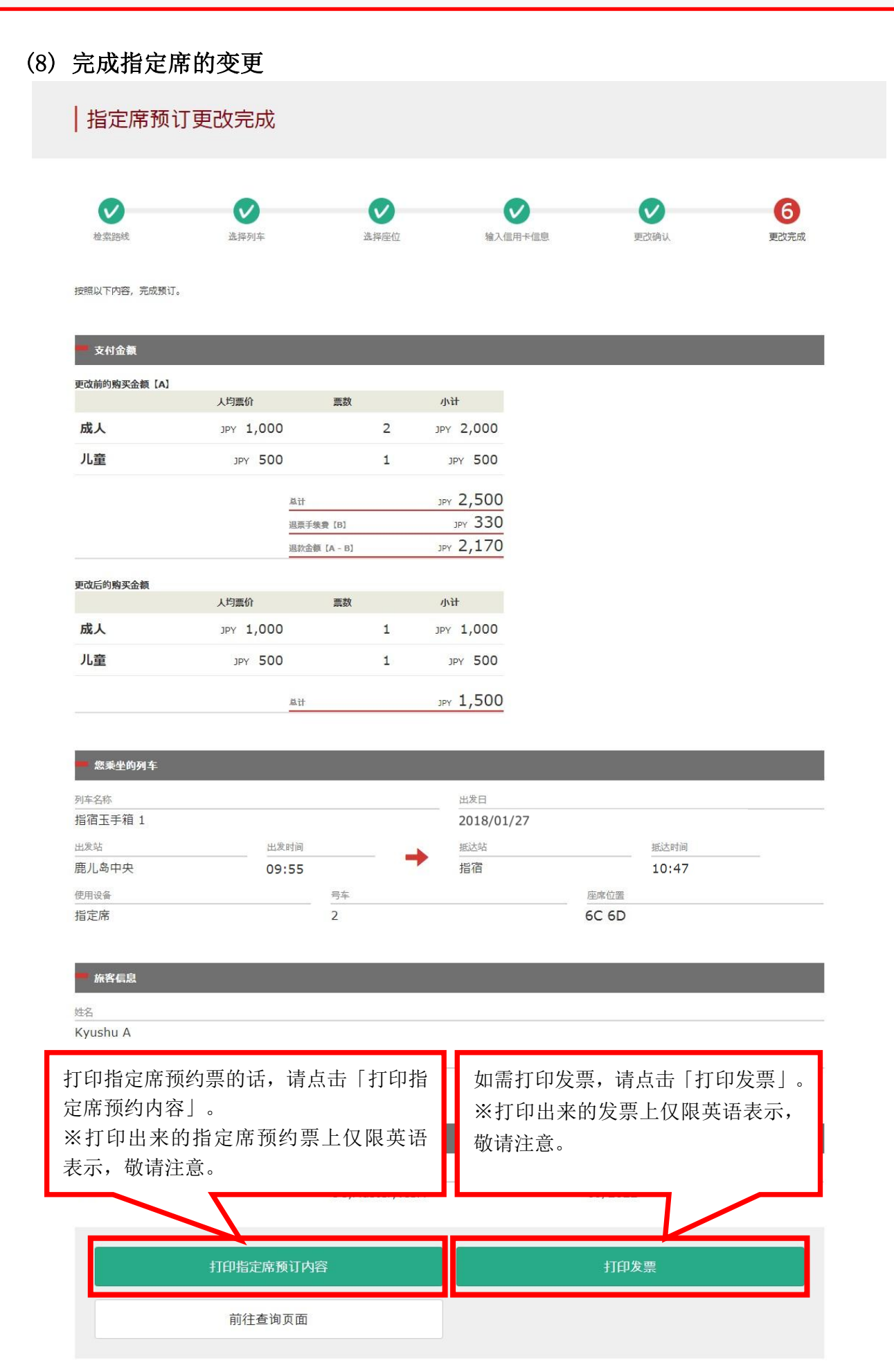

| [JR Kyushu Rail Pass] Your assigned-seat reservation h                                                                                                    | as been                                                                                |                                                                          |
|----------------------------------------------------------------------------------------------------|----------------------------------------------------------------------------------------|--------------------------------------------------------------------------|
| <b>changed.(RO4)</b><br>今日 17:31                                                                                                    |                                                                                        |                                                                          |
| Mr./Ms.Kyushu A                                                                                                    | 记载信自                                                                                   |                                                                          |
| Thank you for using our JR Kyushu Rail Pass Online Booking.                                                                                                    | ·代表者姓.                                                                                 | 名(信用卡的持卡人)                                                               |
| <ul> <li>* Reservation change notification</li> <li>Your reservation was changed as follows, and your credit card was charge</li> <li>* Reservation Details</li> <li>Purchaser name: Kyushu A</li> <li>Total amount: 1,830 (JPY)</li> <li>* Revised reservation</li> <li>Date/time reservation was requested: 2016/01/21 10:10 (Japan time)</li> <li>Reservation No. 66124</li> <li>For 4 adult(0) and 1 abild(crep)</li> </ul>                                                                                                    | <ul> <li>・合计金額</li> <li>(需要する)</li> <li>・申请受理</li> <li>・预約号明</li> <li>・人数日期</li> </ul> | (JPY)<br>费的话,就是包含手续费的金额)<br>日期时间<br>(日本时间)                               |
| For 1 adult(s) and 1 child(ren)<br>Boarding date and time 2016/01/27 09:54 (Japan time)<br>Boarding section: Kagoshima-chuo to Ibusuki<br>Train name: Ibusuki no Tamatebako 1<br>Seat(s): Car 2, 5C, 5D                                                                                                    | <ul> <li>・乘车区域</li> <li>・列车名</li> <li>・座席号码</li> <li>※仅记载变</li> </ul>                  | 更后的内容。                                                                   |
| <ul> <li>* Please pick up your ticket(s) prior to boarding time. Although your reserced confirmed, you will not be able to board without a ticket.</li> <li>* Your ticket(s) will be given to you when you pick up your JR Kyushu Rail F Once you have received your Rail Pass(es), you will no longer be able to may or request refunds through the JR Kyushu Rail Pass Online Booking.</li> </ul>                                                                                                    | Pass(es).<br>ake changes                                                               |                                                                          |
| <ul> <li>You will not be able to pick up tickets after boarding time has passed. N automatic refund will not be provided if you fail to pick up your ticket(s) o train. If you were unable to pick up your ticket(s), please visit the following and fill out the form.</li> <li>Contact: <a href="https://kyushurailpass.jrkyushu.co.jp/reserve/InquiryPublicEma">https://kyushurailpass.jrkyushu.co.jp/reserve/InquiryPublicEma</a></li> <li>Tickets can be picked up from the ticket office during normal business I vary by location. Please check ahead if planning to make the exchange in morning or late evening.</li> <li>For details about office locations and hours, please visit this web page: <a href="https://www.jrkyushu.co.jp/english/pdf/BusinessHours.pdf">https://www.jrkyushu.co.jp/english/pdf/BusinessHours.pdf</a></li> <li>If you wish to cancel or change your reservation, please visit the JR Kyu Online Booking and proceed as instructed.</li> </ul>                                                                                                    | 取票时,需<br>・周游券本<br>・指定席预<br>・所使用的<br>如需展示/E<br>的网站进行<br>※指定席的                           | 要出示如下资料,不是该邮件。<br>券的电子票<br>约票<br>信用卡<br>印刷指定席预约票,请再次登陆本公司<br>预约票上仅限英语表示。 |
| * Please note that a refund service charge will be applied when a reservated canceled.<br>If you are reducing the number of travelers, the refund service charge will be each individual removed from the group.<br>* If you would like to cancel and receive a refund after obtaining your ticket come to a JR Kyushu Rail Pass office prior to your scheduled boarding time requests cannot be accepted after the service scheduled boarding time requests cannot be accepted after the service scheduled boarding time requests the service scheduled boarding time requestscheduled boarding ti | on is<br>be applied for<br>t(s), please<br>e. Refund<br>下 URL 连接。<br>rkyushu. co. jp/  | /reserve/InquiryPublicEmailInputPage                                     |

用户指南(Online)

如何确认/更改/退票

#### (10) 指定席预约票例

※推荐将指定席预约票打印出来。※在 JR 九州的兑换窗口取票时需出示此预约票。※指定席的预约票上仅限英语表示。

| JR KYUSHU                                                                                                    | J RAIL PASS                                                                                                    |                   |
|----------------------------------------------------------------------------------------------------|----------------------------------------------------------------------------------------------------|-------------------|
| JR-KYUSHU Online                                                                                                    | Booking                                                                                                    |                   |
| Seating Coupon                                                                                                    | Display Date: 2017/12/27 1                                                                                                    | 7:32 (JST)        |
|                                                                                                    | Date and Time of Purchase: 2017/12/27 1                                                                                                    | 7:31 (JST)        |
| JR Kyushu Reserv                                                                                                    | ved Seating Coupon                                                                                                    |                   |
| * Please pick up your ticket(s) from the ticket office 30 minutes by you will not be able to board without a ticket.<br>Your ticket(s) will be given to you when you pick up your Rail Pa you will no longer be able to make changes or request refunds thr * To receive your tickets, you must present the following:<br>- The credit card you used when making the reservation.<br>Note: For fastest pickup, you should also present your reserved<br>* Tickets can be picked up from the ticket office during normal bus<br>Please check ahead if planning to pick up your ticket in the earl<br>* For details about locations and hours, go here. (https://www.jrky | <pre>pefore train departure time. Although your reservation is con:<br/>ass(es). Once you have received your Rail Pass(es),<br/>rough the online sales service.<br/>d seat receipt (this receipt).<br/>siness hours. Hours vary by location.<br/>ly morning or late evening.<br/>yushu.co.jp/english/pdf/BusinessHours.pdf)</pre>                    | firmed.           |
| Reservation Receipt No.<br>R00017120004449                                                                                                    | KRP Reservation No.<br>K00017120004449<br>MARS No.<br>61341                                                                                                    |                   |
| Purchaser Information                                                                                                    | 01541                                                                                                    |                   |
| Name                                                                                                    | Card Brand Card No.                                                                                                    | 11                |
| Purchaser Details<br>Boarding Day<br>2018/01/27<br>Departure Station<br>Arrival Station<br>Arrival Station<br>Train Name<br>Ibusuki no Tamatebako1<br>Facilities Usage<br>Reserved Seat<br>Seat (s)<br>Car 3 4A, 4B<br>Amount Used<br>JPY 1,500<br>Travelers<br>Adult (s) 1<br>Child (ren) 1                                                                                                    | Departure Time<br>09:55<br>Arrival Time<br>10:47<br>Travel Time<br>00:52                                                                                                    |                   |
| * To change or cancel<br>To make changes to your ticket reservation, or to cancel it for a<br>service no later than 6 minutes before departure and receipt.<br>If you would like to cancel and receive a refund after obtaining<br>your scheduled departure time. Refund requests cannot be accepted<br>Please note that a refund service charge will be applied when a r<br>travelers, the refund service charge will be applied for each ind<br>* Inquiries<br>Please access JR Kyushu Rail Pass Online Booking and submit your<br>Please have your KRP reservation number handy so that you can pro<br>(https://kyushurailpass.jrkyushu.co.jp/reserve)               | a refund, please complete the relevant procedure at our online<br>your ticket(s), please come to a JR Kyushu Rail Pass office p<br>d after the boarding time has passed.<br>reservation is canceled. If you are reducing the number of<br>dividual withdrawn from the group.<br>query or comment using the online form.<br>pvide it with your query. | ⇒sales<br>priorto |
|                                                                                                    |                                                                                                    |                   |

用户指南(Online)

- 7. 指定席的退票处理
  - (1) 点击「指定席预订查询」查看预约详情

| 查询                      |                |               |                                  |        | 点击「指              | 定席预订查询」。          |  |
|-------------------------|----------------|---------------|----------------------------------|--------|-------------------|-------------------|--|
|                         | 周游券预           | 页订查询          |                                  |        |                   | 指定席预订查询           |  |
| 申请内容                    | .5/12/25 10:10 | 0:00          | -                                |        |                   |                   |  |
| <sup>列车名称</sup><br>     |                |               |                                  |        | 出发日<br>2018/01/27 |                   |  |
| <sup>出发站</sup><br>鹿儿岛中央 |                | 出发时间<br>09:55 |                                  | +      | 抵达站<br>           | 抵达时间<br><br>10:47 |  |
| 成人<br>2                 | <br>1          |               | <sup>状态</sup><br>一<br><b>已发行</b> |        |                   |                   |  |
|                         |                |               |                                  | 显示     | 洋洋情               |                   |  |
|                         | 周游券預           | 页订查询          |                                  |        |                   | 指定席预订查询           |  |
|                         |                | 点击「」          | 显示详情                             | 青」, 系: | 统显示座位预            | 约详情。              |  |
| 返回首页                    |                | 2<br>C        |                                  |        |                   |                   |  |

#### (2) 点击「前往退票」。

#### | 预订指定席查询

| ■ 支付金额                                   |                 |                |                |             |
|------------------------------------------|-----------------|----------------|----------------|-------------|
|                                          | 人均票价            | 票数             | 小计             |             |
| 成人                                       | JPY 1,000       | 2              | JPY 2,000      |             |
| 儿童                                       | JPY 500         | 1              | JPY <b>500</b> |             |
|                                          | 8 <del>11</del> |                | IN 2 500       |             |
|                                          | Jac Li          |                | JP1 2,500      |             |
| 您乘坐的列车                                   |                 |                |                |             |
| 列车名称                                     |                 |                | 出发日            |             |
| 指宿玉手箱 1                                  |                 |                | 2018/01/27     |             |
| 出发站                                      | 出发时间            |                | 抵达站            | 抵达时间        |
| 鹿儿岛中央                                    | 09:55           |                | 指宿             | 10:47       |
| 使用设备                                     |                 | 号车             |                | 座席位置        |
|                                          |                 | 2              |                | 16A 17A 18A |
| <b>旅客信息</b><br><sup>姓名</sup><br>Kyushu A |                 |                |                |             |
| 电子邮箱<br>                                 |                 |                |                |             |
| 信用卡号                                     |                 | 信用卡公司          |                | 上去「兴公归西」    |
| ****_****_****-111                       | 11              | UC,Master,VISA |                | 点击「刖往退祟」    |
|                                          | 前往更改            |                |                | 前往退票        |

| 前往更改                             | 前往退票 |
|----------------------------------|------|
| 打印指定席预订内容                        | 打印收据 |
| 返回                               |      |
| 可预订更改及退票的时间: 05:30 - 23:00 (JST) |      |

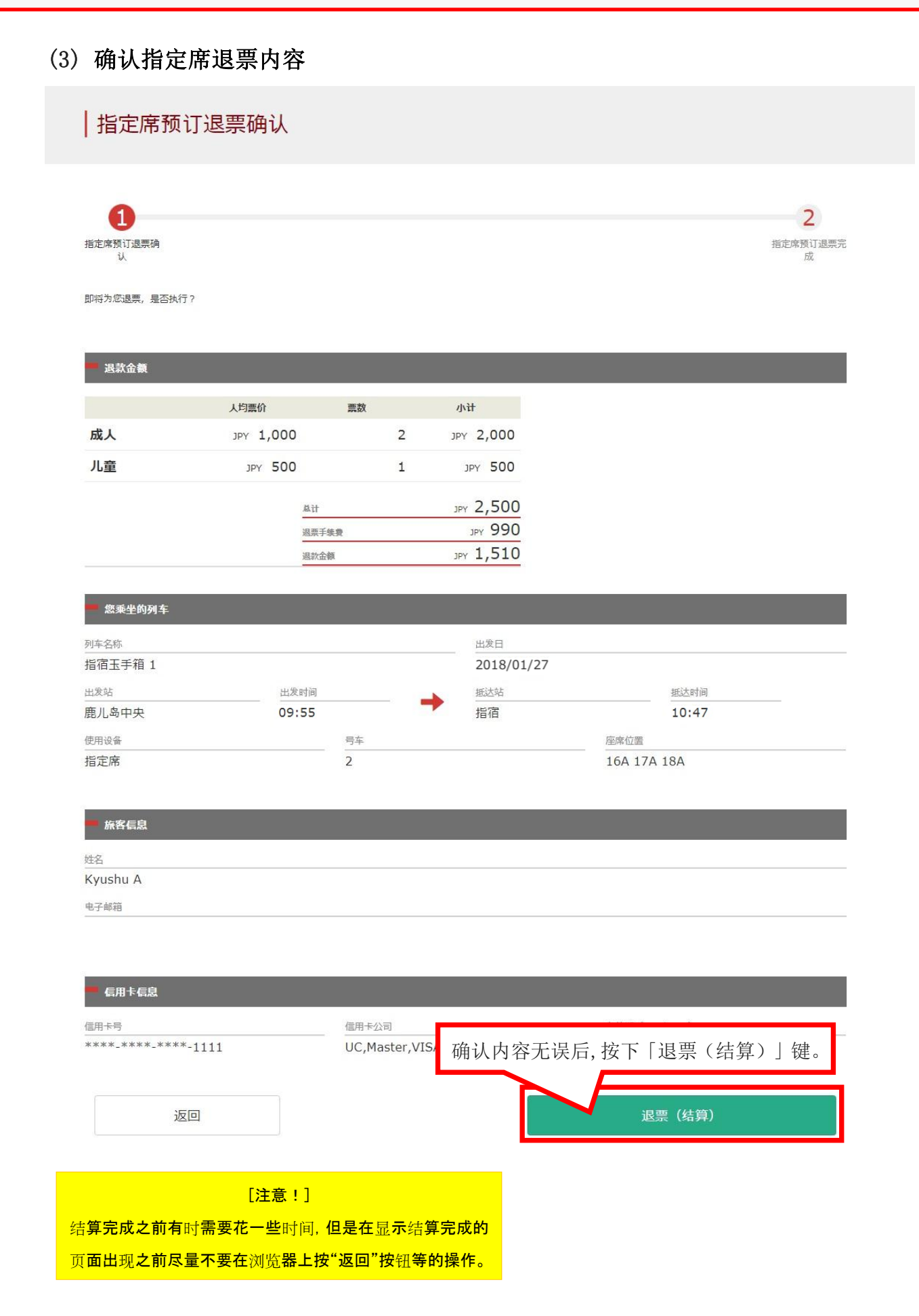

[最终更新日: 2019年8月1日]

| 指定席预订                                                                                                    | 丁退票完成         |                          |                    |                                                                                                    |                                                                                                    |
|----------------------------------------------------------------------------------------------------|---------------|--------------------------|--------------------|----------------------------------------------------------------------------------------------------|----------------------------------------------------------------------------------------------------|
|                                                                                                    |               |                          |                    |                                                                                                    | •                                                                                                    |
| <b>ビ</b><br>指定席预订退票确<br>认                                                                                                |               |                          |                    |                                                                                                    | <b>ノ</b><br>指定席预订退<br>成                                                                                                    |
| 已完成退票。                                                                                                    |               |                          |                    |                                                                                                    |                                                                                                    |
| - 退款金额                                                                                                    | -             | -                        |                    |                                                                                                    |                                                                                                    |
|                                                                                                    | 人均票价          | 票数                       |                    | 小计                                                                                                    |                                                                                                    |
| 成人                                                                                                    | JPY 1,000     |                          | 2                  | JPY 2,000                                                                                                    |                                                                                                    |
| 儿童                                                                                                    | JPY 500       |                          | 1                  | JPY 500                                                                                                    |                                                                                                    |
|                                                                                                    | 总计            |                          |                    | JPY 2,500                                                                                                    |                                                                                                    |
|                                                                                                    | 退票目           | 手续费                      |                    | 990 Yqt                                                                                                    |                                                                                                    |
|                                                                                                    | 退款会           | 立额                       |                    | JPY 1,510                                                                                                    |                                                                                                    |
| 列车名称                                                                                                    |               |                          |                    |                                                                                                    |                                                                                                    |
| 指宿玉手箱 1                                                                                                    |               |                          |                    | 出发日<br>2018/01/27                                                                                                    |                                                                                                    |
| 指宿玉手箱 1<br><sup>出发站</sup>                                                                                                | 出发时间          |                          |                    | 出发日<br>2018/01/27<br>抵达站                                                                                                    | 抵达时间                                                                                                    |
| 指宿玉手箱 1<br><sub>出发站</sub><br>鹿儿岛中央                                                                                       | 出发时间<br>09:55 |                          |                    | <ul> <li>出发日</li> <li>2018/01/27</li> <li>抵达站</li> <li>指宿</li> </ul>                                                                                                    |                                                                                                    |
| 指宿玉手箱 1<br>出发站<br>鹿儿岛中央<br>使用设备<br>指定席                                                                                   | 出发时间<br>09:55 | 号车<br>2                  |                    | 出发日<br>2018/01/27<br>抵达站<br>指宿                                                                                                    |                                                                                                    |
| 指宿玉手箱 1<br>出发站<br>鹿儿岛中央<br>使用设备<br>指定席                                                                                   | <br>          | 号车<br>2                  |                    | 出发日<br>2018/01/27<br>抵达站<br>指宿                                                                                                    |                                                                                                    |
| 指宿玉手箱 1<br>出发站<br>鹿儿岛中央<br>使用设备<br>指定席<br>旅客信息                                                                           | <br>09:55     | 号车<br>2                  | -                  | ▲ 出发日<br>2018/01/27<br>指宿 支付相关注意事び                                                                                                    |                                                                                                    |
| 指宿玉手箱 1<br><sup>出发站</sup><br>鹿儿岛中央<br>使用设备<br>指定席<br><b>旅客信息</b><br>姓名                                                   | 也发时间<br>09:55 | <u>号车</u><br>2           |                    | <ul> <li>→ <sup>出发日</sup></li> <li>2018/01/27</li> <li>#送站<br/>指宿</li> <li>支付相关注意事項</li> <li>在退票后,将在全</li> </ul>                                                                                                    |                                                                                                    |
| 指宿玉手箱 1<br><sup>出发站</sup><br>鹿儿岛中央<br>使用设备<br>指定席<br>旅客信息<br>姓名<br>Kyushu A                                              |               | <u>号车</u><br>2           |                    | <ul> <li>→ <sup>出发日</sup></li> <li>2018/01/27</li> <li>#<sup>該达站</sup><br/>指宿</li> <li>支付相关注意事項</li> <li>在退票后,将在全</li> <li>我公司在乘客退票</li> </ul>                                                                                                    |                                                                                                    |
| 指宿玉手箱 1<br><sup>出发站</sup><br>鹿儿岛中央<br>使用设备<br>指定席<br>旅客信息<br>姓名<br>Kyushu A<br>电子邮箱                                      | 出发时间<br>09:55 | <u>号车</u><br>2           |                    | <ul> <li>→ <sup>出发日</sup></li> <li>2018/01/27</li> <li><sup>抵达站</sup><br/>指宿</li> <li>支付相关注意事項</li> <li>在退票后,将在全</li> <li>我公司在乘客退票</li> <li>用卡公司可能会目</li> </ul>                                                                                                    |                                                                                                    |
| 指宿玉手箱 1<br><sup>出发站</sup><br>鹿儿岛中央<br>使用设备<br>指定席<br>旅客信息<br>姓名<br>Kyushu A<br>电子邮箱                                      | <br>09:55     | <u>号车</u><br>2           |                    | <ul> <li>→ <sup>出发日</sup></li> <li>2018/01/27</li> <li>#<sup>該达站</sup><br/>指宿</li> <li>支付相关注意事項</li> <li>在退票后,将在全</li> <li>我公司在乘客退票</li> <li>用卡公司可能会目</li> </ul>                                                                                                    |                                                                                                    |
| 指宿玉手箱 1<br><sup>出发站</sup><br>鹿儿岛中央<br>使用设备<br>指定席<br>指定席<br>旅客信息<br>姓名<br>Kyushu A<br>电子邮箱                               | 出发时间<br>09:55 | <u>号车</u><br>2           |                    | <ul> <li>→ <sup>出发日</sup></li> <li>2018/01/27</li> <li>#<sup>該該站</sup><br/>指宿</li> <li>支付相关注意事項</li> <li>在退票后,将在全</li> <li>我公司在乘客退票</li> <li>用卡公司可能会目</li> </ul>                                                                                                    |                                                                                                    |
| 指宿玉手箱 1<br><sup>出发站</sup><br>鹿儿岛中央<br>使用设备<br>指定席<br>指定席<br>旅客信息<br>姓名<br>Kyushu A<br>电子邮箱<br>信用卡信息                      | 出发时间<br>09:55 | <u>号车</u><br>2<br>信用卡公1  |                    | <ul> <li>→</li> <li>→</li></ul> |                                                                                                    |
| 指宿玉手箱 1<br>出发站<br>鹿儿岛中央<br>使用设备<br>指定席<br>旅客信息<br>姓名<br>Kyushu A<br>电子邮箱<br>信用卡信息<br>信用卡号<br>*****_****_****             |               | 日<br>2<br>信用卡公<br>UC,Ma: | =<br>=<br>ster,VIS | <ul> <li>→ <sup>出发日</sup></li> <li>2018/01/27</li> <li>#<sup>該达站</sup><br/>指宿</li> <li>支付相关注意事項</li> <li>在退票后,将在全</li> <li>我公司在乘客退票</li> <li>用卡公司可能会目</li> </ul>                                                                                                    |                                                                                                    |
| 指宿玉手箱 1<br><sup>出发站</sup><br>鹿儿岛中央<br>使用设备<br>指定席<br>旅客信息<br>姓名<br>Kyushu A<br>电子邮箱<br>信用卡信息<br>信用卡号<br>*****-****-****- |               | 号车<br>2<br>信用卡公<br>UC,Ma | ster,VI            | <ul> <li>→ <sup>出发日</sup></li> <li>2018/01/27</li> <li>並站<br/>指宿</li> <li>支付相关注意事項</li> <li>在退票后,将在全</li> <li>我公司在乘客退票</li> <li>用卡公司可能会目</li> </ul>                                                                                                    | 班达时间         10:47         座席位置         16A 17A 18A         页:         额退款后,重新收取手续费金额。         頁后立即进行退款处理。但部分信         日后处理。         有效明 (mm/yyyy)         09/2022 |

| [JR Kyushu Rail Pass] Refund for canceled reserv<br>今日 9:26                                                                                                    | vation. (R02)                              |
|----------------------------------------------------------------------------------------------------|--------------------------------------------|
| Mr./Ms.Kyushu A                                                                                                    |                                            |
| Thank you for using our JR Kyushu Rail Pass Online Booking.                                                                                                    |                                            |
| * Refund for canceled reservation                                                                                                    |                                            |
| A refund has been issued for your canceled reservation.                                                                                                    | 指定席预约明细                                    |
|                                                                                                    | •代表者姓名(信田卡的持卡人)                            |
| * Reservation details                                                                                                    | 山注 四田 日 田 日 田 日 日 日 日 日 日 日 日 日 日 日 日 日 日  |
| Date/time reservation was requested: 2017/12/27 17:11 (Japan tim                                                                                                    | • 中項文理口别的间                                 |
| Reservation No. 63406                                                                                                    | ・预约号码                                      |
| For 2 adult(s) and 1 child(ren)                                                                                                    | ・人数明细                                      |
| Boarding date and time 2018/01/27 09:58 (Japan time)                                                                                                    | • 乘车日期(日本时间)                               |
| Boarding section: Kagoshima-chuo to Ibusuki                                                                                                    | 不十百万 (日本町内)                                |
| Train name: Ibusuki no Tamatebako 1                                                                                                    | ・米牛区或                                      |
| Seat(s): Car 2, 16A, 17A, 18A                                                                                                    | ・列车名                                       |
|                                                                                                    | • 座席号码                                     |
| * Refund Amount and Service Charge                                                                                                    | • 退款毛续费 (TPV)                              |
| Refund service charge: 660(JPY)                                                                                                    |                                            |
| Amount Refunded: 840(JPY)                                                                                                    | ・ 退款金額(JPY)                                |
| Important:                                                                                                    |                                            |
| * The refund and service charge will be settled through your cred                                                                                                    | lit card.                                  |
| * We cannot confirm the dates these will be posted to your card.                                                                                                    | Please contact the                         |
| credit card company for more information.                                                                                                    |                                            |
| We look forward to serving you in the future.                                                                                                    |                                            |
| JR Kyushu Rail Pass Online Booking                                                                                                    |                                            |
| <u>https://kyushurailpass.jrkyushu.co.jp/reserve/</u>                                                                                                    |                                            |
| <ul> <li>* This email was sent from a send-only account.</li> <li>* This email was sent by the JR Kyushu Rail Pass Online Booking.</li> <li>this email in error, please inform us of the error and then delete the you.</li> </ul> | If you have received<br>his message. Thank |
| Contact: https://kyushurailpass.jrkyushu.co.jp/reserve/InquiryPu                                                                                                    | <u>blicEmailInputPage</u>                  |
| 这是发信专用的邮件地址。                                                                                                    |                                            |
| 如有问题咨询,请点击如下 URL 连接。                                                                                                    |                                            |
| 0 ···· t · · · t                                                                                                    |                                            |